# Benutzerhandbuch

zur

Artemis Jagdmanagement Plattform

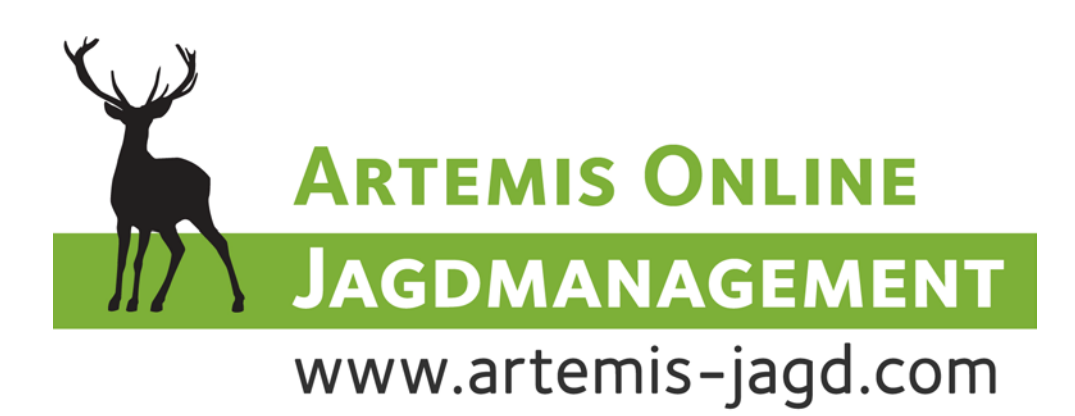

Version 1.0 vom 25.10.2009

# Lizenz: Start, Standard, Gesellschaft

# Inhaltsverzeichnis

| 1. Ein        | führung                               | 3        |
|---------------|---------------------------------------|----------|
| 2. Hat        | fungsausschluss                       | 4        |
| 3. Allo       | gemeine Bedienung                     | 5        |
| 4. Bec        | griffserklärung                       | 6        |
| 4.1.          | Jagdgebiet/Eigenjagd                  | 6        |
| 4.2.          | Vertrag/Teilfläche                    | 7        |
| 5. Sch        | nellstartanleitung                    | 8        |
| 6. Bei        | nutzerhandbuch                        | 16       |
| 6.1.          | Hauptbildschirm                       | 16       |
| 6.2.          | Mein Profil / Passwortänderung /HTTPS | 17       |
| 6.3.          | Benutzer                              | 20       |
| 6.4.          | Verträge/Teilflächen                  | 21       |
| 6.5.          | Jagdgebiets- Abschussplan             | 23       |
| 6.6.          | Vertrags/Teilflächen Abschussplan     | 24       |
| 6.7.          | Jagdgastkarten                        | 25       |
| 6.8.<br>C.O   |                                       | 26       |
| 6.9.          | Abschussmeldung                       | 27       |
| 6.10.         |                                       | 29       |
| 6.11.<br>0.40 | Lizenzangaben                         | 30       |
| 0.1Z.         | SMS ADIrage Verlaur                   | 30       |
| 0.13.         | Benchle                               | ა∠<br>ეე |
| 0.14.         | load CIS/ Coogle Forth Vieualisiorung | აა<br>ე⊿ |
| 0.10.<br>6.16 | Jayu Gio/ Google Earth Visualisierung | 34<br>25 |
| 0.10.         |                                       | 30       |

# 1. Einführung

Wir freuen uns, dass Sie dies Portal gewählt haben, um Ihre Jagd(en) übersichtlich zu verwalten, um Ihre Abschussmeldungen einzugeben, Statistiken anzusehen und vieles andere mehr.

Für Details zur SMS-Abfragefunktion lesen Sie bitte das Kapitel 6.12

Am Anfang des Dokumentes werden Sie mit der generellen Bedienung der Oberfläche bekannt gemacht. Nach einer kurzen Begriffserklärung folgt dann eine Schnellstartanleitung für die Konfiguration des Systems.

- Registrierung
- Anmeldung mit den per Mail zugesandten Zugangsinformationen
- Ändern des Passwortes unter "Mein-Profil" (optional)
- Lizenzinformationen vervollständigen, Erlaubnisscheinkontrolle ein/aus
- Vertrag/Teilfläche(n) anlegen
- Erlaubnisschein anlegen (optional falls Erlaubnisscheinkontrolle ein)
- Benutzerdaten vervollständigen
- Erlaubnisschein dem Benutzer zuordnen, falls Erlaubnisscheinkontrolle ein
- Jagdgebiets- Abschussplan eingeben
- Vertrags/Teilflächen Abschussplan eingeben
- Eingeben der ersten Abschussmeldung

Im letzten Teil finden Sie das eigentliche Benutzerhandbuch mit einer detaillierten Beschreibung der einzelnen Funktionen

# 2. Haftungsausschluss

ASP (Application Service Provider), der Anbieter des Dienstes: Omrigon GmbH, Herzog Bernhard Platz 10, 9300 St. Veit, Österreich

Die gesamten Allgemeinen Geschäftsbedingungen (AGB's) finden Sie in der jeweils aktuellen Fassung auf

http://www.jagdmanagement.com/agb.php

Der ASP haftet nicht für die sich bei der Inanspruchnahme des ASP -Online-Dienstes ergebenden Störungen wie Verstümmelungen oder Auslassungen innerhalb der abgefragten Daten oder Verzögerungen, die während der Benützung auftreten. Der ASP hat auf die Aktualität, Vollständigkeit, Richtigkeit der Daten der Datenbanken keinen Einfluss. Der Kunde ist selbst für die Eingabe und Pflege seiner zur Nutzung der ASP -Dienste erforderlichen Daten und Informationen verantwortlich Der ASP ergreift alle zumutbaren Maßnahmen, um die bei ihm oder auf von Dritten angemieteten Servern gespeicherten Daten und Informationen des Kunden gegen den unberechtigten Zugriff Dritter zu schützen. Der ASP ist jedoch nicht dafür verantwortlich, wenn es Dritten dennoch gelingt, sich auf rechtswidrige Weise Zugang zu den Daten und Informationen zu verschaffen.

Der ASP haftet weiters nicht für Datenverlust durch Hard und Softwarefehler. Daten, Auswertungen, Tabellen, Berichte etc. die der Kunde an Dritte weiterleitet, sind vom Kunden auf Richtigkeit zu prüfen. Der ASP übernimmt hierfür keine Haftung.

**HINWEIS**: Vergessen Sie nach der Änderung von Einträgen nicht, auf "*Speichern*" bzw. "*Speichern & Schließen*" zu drücken, da die geänderten Formulardaten sonst verloren gehen!!

**HINWEIS**: Wenn Sie den SMS Versand benutzen, bedenken Sie bitte, dass nur eine limitierte Anzahl an SMS bei Ihrer Lizenz kostenlos inkludiert ist. Weiters ist zu beachten, dass ein SMS mit mehr als 160 Zeichen nicht mehr als ein SMS gezählt wird!!! Je 160 Zeichen wird (aufgerundet) ein SMS vom Mobilfunkbetreiber verrechnet.

# 3. Allgemeine Bedienung

Die gesamte Applikation läuft in Ihrem Browserfenster (Internet Explorer, Firefox,...) und ist als **Multi-Tab Version** gestaltet, das heißt, daß Sie mehrere Formulare offen haben können, jedoch nur ein Fenster benötigt wird.

| 🗼 jagdmanagement.com :: Jagd-Plattform                                                                                                    |              |                                  |                   |                 | 🖄 🔹 I          | 🔊 🕆 📑 🖶 🔹 Seite 🗸 Sia     | therheit 🔹 Extras 👻 🔞 🕶 |
|----------------------------------------------------------------------------------------------------|--------------|----------------------------------|-------------------|-----------------|----------------|---------------------------|-------------------------|
|                                                                                                    | Y            | Online<br>Jagdmanagement         |                   |                 | Hans Musterman | (Lizenz: Mustereigenjagd) | 🚱 Hilfe   👰 Logout      |
|                                                                                                    |              | www.jagdmanagement.com           | Einz              | elner Tab       |                |                           | Jagd GIS 🐉 Mein Profil  |
| Navigation                                                                                                    | <u> Star</u> | tseite 🛛 💹 Jagdgebiet (EJ,)-Abso | husspl. 🙁 🖺 Absch | ussmeldungen 🙁  |                |                           |                         |
| ☆ Startseite                                                                                                    | Neue         | Abschussmeldung 📝 Bearbeiten 🛛   | Jahr: 2009        | Verträge: -     |                | <b>v</b>                  |                         |
| 🐣 Benutzer                                                                                                    | Fotos        | Wildart                          | Geschlecht        | Erleger         | Vertrag        | Erlegungszeit             | Gemeldet am             |
| Verträge/Teilflächen                                                                                                    | 10           | Rehwild Bock [Rehwild, I]        | -                 | Hans Mustermann | Gesamtfläche   | 03.08.2009 07:15          | 09.08.2009 02:21        |
| Jagdgebiet (EJ,)-Abschusspl.                                                                                                    | 10 C         | Rehwild Bock [Rehwild, I]        |                   | Hans Mustermann | Gesamtfläche   | 09.08.2009 01:00          | 09.08.2009 02:22        |
| Vertrags-Abschusspläne                                                                                                    | 10 C         | Rehwild Bock [Rehwild, I]        | -                 | Hans Mustermann | Gesamtfläche   | 09.08.2009 01:00          | 09.08.2009 02:22        |
| Jagdgastkarten                                                                                                    | 10 C         | Rehwild Bock [Rehwild, I]        |                   | Hans Mustermann | Gesamtfläche   | 09.08.2009 01:00          | 10.08.2009 10:22        |
| Erlaubnisschein                                                                                                    | 10 C         | Rehwild Bock [Rehwild, II]       |                   | Hans Mustermann | Gesamtfläche   | 09.08.2009 12:00          | 10.08.2009 13:47        |
| 🐣 Jagdgäste                                                                                                    |              |                                  |                   |                 |                |                           |                         |
| http://www.com/actions/actions |              |                                  |                   |                 |                |                           |                         |
| Jagdtagebuch                                                                                                    |              |                                  |                   |                 |                |                           |                         |
| Izenz-Angaben                                                                                                    |              |                                  |                   |                 |                |                           |                         |
| . 🗆 🖬 L. Berichte                                                                                                    |              |                                  |                   |                 |                |                           |                         |

#### Abb. 3-1 Darstellung eines Tab

In der obigen Bildschirmkopie ist ein **einzelner Tab** markiert. Insgesamt sind 3 Formulare bzw. Ansichten geöffnet: Startseite, Jagdgebiets Abschussplan-Übersicht und die Abschussmeldungen (**gerade aktiver Tab**).

Ein Element in der Liste wird im Allgemeinen durch eine **Doppelklick geöffnet**. Entweder es wird ein neuer Tab angelegt oder einer aktiviert, der mit diesem Inhalt bereits geöffnet war.

#### Steuerungsmöglichkeiten:

| ONLINE<br>JAGDMANAGEMENT<br>www.jagdmanagement.com | 1                              | Hans                                   | Mustermann (Lize |
|----------------------------------------------------|--------------------------------|----------------------------------------|------------------|
| Startseite Jagdgebiet (EJ,)-Abschusspl. *          | Jagdgastkarten                 | Tab schließen<br>andere Tabs schließen | -                |
| Vertrag<br>Gesamtfläche                            | Jagdgastkartennumm<br>JKN-1234 | alle Tabs schließen                    | eit.             |

#### Abb. 3-2 Möglichkeiten Tabs zu schließen

Linke Maustaste: Durch Drücken des X im rechten oberen Bereich eines Tabs wird dieser geschlossen. Wird nur der Tab angeklickt, wird dieser aktiviert.

**Rechte Maustaste** Durch einen Rechtsklick auf einen Tab öffnet sich das oben sichtbare Fenster mit den folgenden drei Optionen:

- *Tab schließen*: Dieser Tab wird geschlossen, alle anderen bleiben geöffnet
- Andere Tabs schließen: Alle Tabs bis auf den aktuellen Tab werden geschlossen
- *Alle Tabs schließen*: Alle Tabs werden geschlossen und die Startseite wird geöffnet

# 4. Begriffserklärung

Da wir in Österreich neun verschiedene Landesgesetze haben und die Begriffe nicht immer gleich sind, wollen wir die Wichtigsten kurz definieren. Ein weiterer Grund ist, dass Ihre Lizenz aus einer Großbetriebsversion abgeleitet wurde und dadurch reale Gegebenheiten im ersten Moment etwas komplizierter abgebildet werden müssen, die Gestaltung dadurch jedoch sehr flexibel bleibt.

# 4.1. Jagdgebiet/Eigenjagd

Größte in dem System abgebildete Organisationseinheit. Ein Jagdgebiet wird der behördliche Abschussplan zugeordnet.

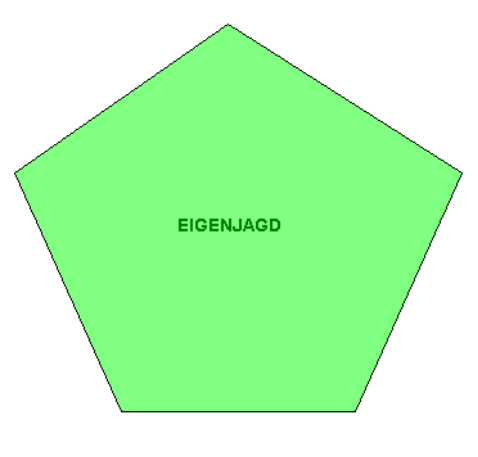

Abb. 4-1

## 4.2. Vertrag/Teilfläche

Der Organisationseinheit Jagdgebiet (Eigenjagd,...) werden Flächen zugeordnet.

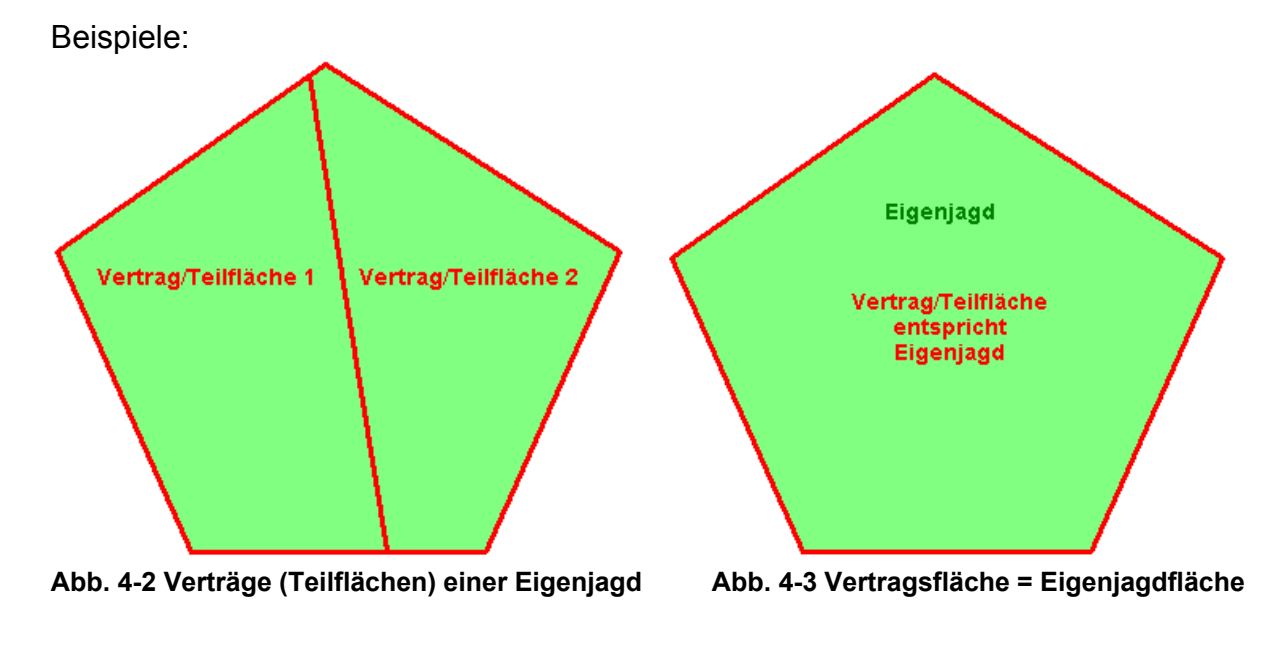

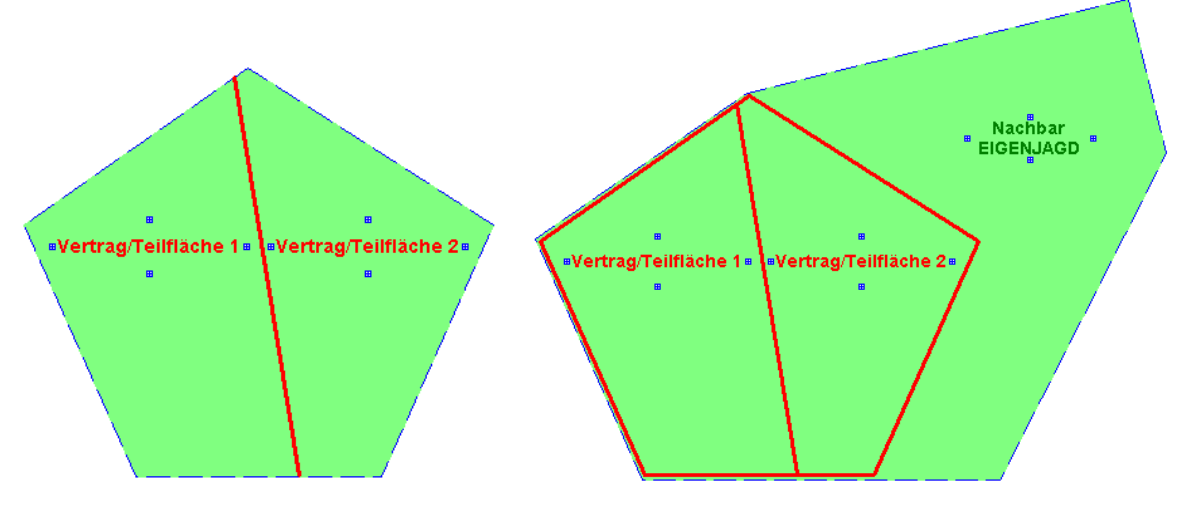

Abb. 4-4 Topf über die Verträge einer EJ

Abb. 4-5 Topf/Pool über zwei Eigenjagden

# 5. Schnellstartanleitung

Hier die kurze generelle Vorgehensweise

- Registrierung
- Anmeldung mit den per Mail zugesandten Zugangsinformationen
- Ändern des Passworten unter "Mein-Profil" (optional)
- Lizenzinformationen vervollständigen, Erlaubnisscheinkontrolle ein/aus
- Vertrag/Teilfläche(n) anlegen
- Erlaubnisschein anlegen (optional falls Erlaubnisscheinkontrolle ein)
- Benutzerdaten vervollständigen
- Erlaubnisschein dem Benutzer zuordnen, falls Erlaubnisscheinkontrolle ein
- Jagdgebiets- Abschussplan eingeben
- Vertrags/Teilflächen Abschussplan eingeben
- Eingeben der ersten Abschussmeldung

# Wie gehe ich vor, wenn ich alle erforderlichen Eingaben durchführen will, um mit meiner Lizenz arbeiten zu können.

Sie haben sich auf unserer Jagdmanagement.com Seite registriert:

#### Registrierung/Anfrage

| Anmeldung of      | der 🔲 Informations          | anfrage zum Online Jag | gdmanagement          |                     |  |  |  |  |
|-------------------|-----------------------------|------------------------|-----------------------|---------------------|--|--|--|--|
| Person O I        | Firma                       |                        |                       |                     |  |  |  |  |
| Größe der Jagd    | (freiwillig!)               | Größe des Betr         | iebes (freiwillig!)   |                     |  |  |  |  |
| Vorname *         | Hans                        | Nachname *             | Hunter                | Titel               |  |  |  |  |
| Firma *           |                             | Firmenbuchnr           |                       | au                  |  |  |  |  |
| Straße *          | Jagdweg 12                  | Ort *                  | Hornlingen            | PLZ * 0000          |  |  |  |  |
| E-mail *          | hans@omrigon.com            | m Telefon *            | 436645100080          |                     |  |  |  |  |
| Bemerkung         | Bemerkung                   |                        |                       |                     |  |  |  |  |
|                   |                             |                        |                       |                     |  |  |  |  |
|                   |                             |                        |                       |                     |  |  |  |  |
| Name der Eigenia  | and * noe demo              | standard               | (E.g                  | ı. firma, nachname) |  |  |  |  |
| riano dor Eigenje |                             | clandaro               |                       |                     |  |  |  |  |
| Lizenzen, Nut     | zen Sie den Rabatt          | bei jährlicher Bezahl  | lung                  |                     |  |  |  |  |
| Preise pro Jahr   | bei jährlicher Zahlu        | ng inkl.20% MWSt.      |                       |                     |  |  |  |  |
| O Start (180,     | ,-€) (                      | Standard (360,-€)      | O Gesellschaft (      | 420,-€)             |  |  |  |  |
| O Verwalter       | (1.200,-€) (                | D Betrieb (4.800,-€)   | O Großbetrieb (a      | auf Anfrage)        |  |  |  |  |
| Preise pro Mon    | <b>at</b> bei monatlicher Z | ahlung; 3-monatiger Bi | ndung; inkl.20% MWSt. |                     |  |  |  |  |
| O Start (27,-4    | €) (                        | Standard (54,-€)       | O Gesellschaft (6     | 3,-€)               |  |  |  |  |
| O Verwalter       | (180,-€)                    | ) Betrieb (720,-€)     | O Großbetrieb (au     | ıf Anfrage)         |  |  |  |  |
| Für Jagdgese      | tz in Bundesland (          | teilweise erst im Lau  | ıfe 2009 verfügbar)   |                     |  |  |  |  |
| Burgenlan         | d                           | Wien                   | Niederöstern          | eich                |  |  |  |  |
| Oberöster         | rreich                      | Salzburg               | Kärnten               |                     |  |  |  |  |
| Steiermari        | k                           | Tirol                  | Vorarlberg            |                     |  |  |  |  |
| Sie erkläre       | n sich mit unseren A        | llgemeinen Geschäft    | sbedingungen (AGB)    | einverstanden.      |  |  |  |  |
| Absender          | nR                          | estel                  |                       |                     |  |  |  |  |
| Absender          |                             |                        |                       |                     |  |  |  |  |

Abb. 5-1 Registrierungsbildschirm, Lizenzpreise gelten nicht als Angebot

Nach der Freischaltung Ihrer Lizenz haben Sie ein Email mit Ihren Zugangsdaten erhalten:

Sie sind der Administrator der Seite, mit allen Rechten, die diese Lizenz erlaubt.

Loggen Sie sich im System ein:

|               | ONLINE<br>JAGDMANAGEMENT<br>www.jagdmanagement.com |
|---------------|----------------------------------------------------|
| Anmelden      |                                                    |
|               | Mit Ihren Benutzerdaten anmelden                   |
| Lizenz:       | noe_demo_standard                                  |
| Benutzername: | admin                                              |
| Passwort:     | •••••                                              |
|               | Login-Daten vergessen?                             |
|               | Anmelden                                           |

Abb. 5-2 Anmeldemaske

Es wird danach der Willkommensbildschirm mit den verfügbaren Menüpunkten angezeigt (kann abhängig von der Lizenzart leicht abweichen).

| in jagdmanagement.com :: Jagd-Plattf                                                                                                    | Continue<br>JAGDMANAG<br>www.jagdmanag | GEMENT<br>ement.com |                                                                | Hans Hunter (             | Lizenz: noe_demo_standard)   🥹 Hife   🛃 Logout<br>IS Senden 🗹 Nachrichten 😒 Jagd GIS 🐉 Mein Pro | -fil  |
|----------------------------------------------------------------------------------------------------|----------------------------------------|---------------------|----------------------------------------------------------------|---------------------------|-------------------------------------------------------------------------------------------------|-------|
| <ul> <li>Startseite</li> <li>Benutzer</li> <li>Verträge/Teilflächen</li> <li>Jagdgebiet (EJ,)-Abschusspl.</li> <li>Vertrags-Abschusspläne</li> <li>Jagdgastkarten</li> <li>Erlaubnisschein</li> <li>Jagdgäste</li> <li>Abschussmeldung</li> <li>Jagdtagebuch</li> <li>Lizenz-Angaben</li> <li>Berichte</li> </ul> | Neuer Benutzer                         | Aame<br>Hans Hunter | Download csv-Datei •<br>Jagdkarten nummer<br>JK12341234 [2009] | Email<br>hans@omrigon.com | Adresse<br>Jagdweg 12, Hornlingen, 0000                                                         |       |
|                                                                                                    | I Seite 1 von 1                        |                     |                                                                |                           | Anzeige Eintrag 1 - 1 v                                                                         | von 1 |

Abb. 5-3 Hauptbildschirm mit Benutzerliste

Sie **können** nun, wenn Sie auf **"Mein Profil"** klicken, Ihr **Passwort** im Formular wie in Abb. 4-4 ersichtlich, ändern. Wählen Sie jedoch ein Passwort, dass nicht leicht erraten werden kann (NICHT z.B. den Namen der Frau, Kinder oder des Hundes,...). Siehe auch die Hinweise zur Passwort-Wahl in Kapitel 6.2.

**Master Zugang**: Hiermit ermöglichen Sie dem Jagdmanagement.com Hilfe-Team den Zugang zu Ihrer Lizenz unter Ihrem Namen. Somit kann optimale Hilfestellung gewährt werden

**Immer https verwenden**: Bei der Anmeldung ist die Verbindung immer verschlüsselt. Wird diese Checkbox aktiviert, werden alle Daten, auch während der normalen Benutzung, verschlüsselt. Diese Option erhöht das Datenvolumen und senkt die Geschwindigkeit.

| Diese Felder müssen av                                                                                                    | usgefüllt sein                                                                                                    |                          |  |  |  |  |
|----------------------------------------------------------------------------------------------------|----------------------------------------------------------------------------------------------------|--------------------------|--|--|--|--|
| Diese reider mussen at                                                                                                    | usgerunt sem.                                                                                                    |                          |  |  |  |  |
| * Vorname:                                                                                                    | Hans                                                                                                    |                          |  |  |  |  |
| * Nachname:                                                                                                    | Hunter                                                                                                    | Hunter                   |  |  |  |  |
| * Email:                                                                                                    | hans@omrigon.com                                                                                                    |                          |  |  |  |  |
| Passwort ändern                                                                                                    |                                                                                                    |                          |  |  |  |  |
| Wenn Sie das Passwort                                                                                                    | t nicht ändern möchten, lassen Sie dieses Feld leer.                                                                                                    |                          |  |  |  |  |
| Benutzername:                                                                                                    |                                                                                                    |                          |  |  |  |  |
| Altes Passwort:                                                                                                    | •••••                                                                                                    |                          |  |  |  |  |
| Neues Passwort:                                                                                                    | •••••                                                                                                    |                          |  |  |  |  |
| Passwort bestätigen:                                                                                                    | •••••                                                                                                    |                          |  |  |  |  |
|                                                                                                    |                                                                                                    |                          |  |  |  |  |
| Master-Zugang:<br>Persönliche Details —                                                                                                    | Dem Jagdmanagement.com Hilfeteam Zugang z                                                                                                    | u Ihrer Lizenz gestatten |  |  |  |  |
| Master-Zugang:<br>Persönliche Details<br>Diese Felder sind option<br>Titel:                                                                                         | Dem Jagdmanagement.com Hilfeteam Zugang z                                                                                                    | u Ihrer Lizenz gestatten |  |  |  |  |
| Master-Zugang:<br>Persönliche Details-<br>Diese Felder sind option<br>Titel:<br>Telefon:                                                                            | Dem Jagdmanagement.com Hilfeteam Zugang z nal auszufüllen.  436645100080                                                                                                    | u Ihrer Lizenz gestatten |  |  |  |  |
| Master-Zugang:<br>Persönliche Details<br>Diese Felder sind optior<br>Titel:<br>Telefon:                                                                             | Dem Jagdmanagement.com Hilfeteam Zugang z nal auszufüllen.  436645100080  Beispiel: 43664123123                                                                                                    | u Ihrer Lizenz gestatten |  |  |  |  |
| Master-Zugang:<br>Persönliche Details<br>Diese Felder sind optior<br>Titel:<br>Telefon:<br>Ort:                                                                     | Dem Jagdmanagement.com Hilfeteam Zugang z nal auszufüllen.  436645100080  Beispiel: 43664123123  Hornlingen                                                                                                    | u Ihrer Lizenz gestatten |  |  |  |  |
| Master-Zugang:<br>Persönliche Details<br>Diese Felder sind option<br>Titel:<br>Telefon:<br>Ort:<br>Straße:                                                          | Dem Jagdmanagement.com Hilfeteam Zugang z alauszufüllen.  436645100080  Beispiel: 43664123123  Hornlingen Jagdweg 12                                                                                                    | u Ihrer Lizenz gestatten |  |  |  |  |
| Master-Zugang:<br>Persönliche Details<br>Diese Felder sind option<br>Titel:<br>Telefon:<br>Ort:<br>Straße:<br>Postleitzahl:                                         | Dem Jagdmanagement.com Hilfeteam Zugang z<br>nal auszufüllen.<br>436645100080<br>Beispiel: 43664123123<br>Hornlingen<br>Jagdweg 12<br>0000                                                                                                    | u Ihrer Lizenz gestatten |  |  |  |  |
| Master-Zugang:<br>Persönliche Details<br>Diese Felder sind option<br>Titel:<br>Telefon:<br>Ort:<br>Straße:<br>Postleitzahl:<br>Geburtsdatum:                        | Dem Jagdmanagement.com Hilfeteam Zugang z auszufüllen.  436645100080  Beispiel: 43664123123  Hornlingen Jagdweg 12 0000                                                                                                    | u Ihrer Lizenz gestatten |  |  |  |  |
| Master-Zugang:<br>Persönliche Details<br>Diese Felder sind option<br>Titel:<br>Telefon:<br>Ort:<br>Straße:<br>Postleitzahl:<br>Geburtsdatum:                        | Dem Jagdmanagement.com Hilfeteam Zugang z<br>auszufüllen.<br>436645100080<br>Beispiel: 43664123123<br>Hornlingen<br>Jagdweg 12<br>0000                                                                                                    | u Ihrer Lizenz gestatten |  |  |  |  |
| Master-Zugang:<br>Persönliche Details<br>Diese Felder sind option<br>Titel:<br>Telefon:<br>Ort:<br>Straße:<br>Postleitzahl:<br>Geburtsdatum:<br>HTTPS-Einstellungen | Dem Jagdmanagement.com Hilfeteam Zugang z auszufüllen.  436645100080  Beispiel: 43664123123  Hornlingen Jagdweg 12 0000                                                                                                    | u Ihrer Lizenz gestatten |  |  |  |  |
| Master-Zugang:<br>Persönliche Details                                                                                                    | Dem Jagdmanagement.com Hilfeteam Zugang z<br>nal auszufüllen.<br>436645100080<br>Beispiel: 43664123123<br>Hornlingen<br>Jagdweg 12<br>0000<br>E Internet-Verbindung (wie z. B. ein öffentliches Wirel<br>rk) verwenden, könnte Ihr Zugang möglicherweise g<br>Immer HTTPS verwenden" immer dann zu wählen we<br>k sicher ist. | u Ihrer Lizenz gestatten |  |  |  |  |

Abb. 5-4 Mein Profil, persönliche Einstellungen und das Passwort

Drücken Sie auf "Speichern" um den Vorgang abzuschließen

# Es müssen nun noch ein paar Angeben zur Lizenz bzw. zum Jagdgebiet gemacht werden. Diese Felder werden für die Berichte benötigt.

| Lizenz-Angaben                                     |                                                                              |                                        |
|----------------------------------------------------|------------------------------------------------------------------------------|----------------------------------------|
| Bitte füllen Sie diese F<br>die Daten, bleiben die | Felder aus, da die Daten für das Erstelle<br>9 Felder in den Berichten leer. | n der Berichte benötigt werden. Fehlen |
| Hegeringname:                                      | Nordtal                                                                      | ]                                      |
| Jagdgebiet:                                        | 6278                                                                         | ]                                      |
| Reviernummer:                                      | 345                                                                          |                                        |
| Jagdverwalter:                                     | Hans Jäger                                                                   |                                        |
| Behörden:                                          | BH Musterbezirk                                                              |                                        |
|                                                    |                                                                              |                                        |
| Einstellungen zu der                               | n Abschussmeldungen                                                          |                                        |
| Wenn diese Prüfung a<br>eingegeben werden!         | ıktiviert ist, können ohne gültigen Erlaut                                   | nisschein keine Abschussmeldungen      |
| Erlaubnisschein prüfer                             | Erlaubnisschein immer prüfen                                                 |                                        |

#### Abb. 5-5 Zusätzliche Angaben zur Lizenz (Jagdgebiet)

**Erlaubnisschein immer prüfen:** Wird dieses Kästchen aktiviert, können keine Abschussmeldungen eingegeben werden, solange dem Erleger kein gültiger Erlaubnisschein zugeordnet wurde.

Danach Legen Sie sich einen **Vertrag/Teilfläche** an, die im Falle der Start-Lizenz immer genau der Eigenjagdfläche (Jagdgebiet) entspricht (nur ein Vertrag kann angelegt werden). Klicken Sie dazu im Menü auf "*Verträge/Teilflächen*" und danach auf den Knopf "*Neuer Vertrag*"

Nennen Sie diesen Vertrag z.B. Gesamtfläche.

Zur Erklärung: Es könnte ja sein, dass es auf einer Eigenjagdfläche mehrere Vertragsnehmer gibt, denen jeweils dezidierte Flächen zugewiesen sind.

| Vertragsname:                                                                                                    | Gesamtfläche                              | Vertragsart:                | Pachtvertrag  |
|----------------------------------------------------------------------------------------------------|-------------------------------------------|-----------------------------|---------------|
| Laufzeit von:                                                                                                    | 01.01.2000 - bis:                         | 31 12 2000                  | Tuener of dag |
| nzahl der Jahres-I                                                                                                    | irlauhnisscheine:                         | 51.12.2005                  |               |
| Datum des Absch                                                                                                    |                                           |                             |               |
| vöße (ba):                                                                                                    | 220                                       | dawan Wald (ba)             | 210           |
| robe (na):                                                                                                    | 230                                       |                             | 210           |
| avon Feld (ha):                                                                                                    | 10                                        | davon Wasser (ha)           | : 10          |
| ntgelt gesamt:                                                                                                    | 2000                                      | Entgelt exkl/ha:            |               |
|                                                                                                    |                                           |                             |               |
| Vildbretverwertung<br>eemerkung:<br>Originaldokumen<br>Pachtvertrag.jpg                                                | j inklusive:                              | ütte: ⊽<br>S Vertrag-Googl  | Fremdvertag:  |
| Vildbretverwertung<br>eemerkung:<br>) Originaldokumen<br>] Pachtvertrag.jpg                                            | j inklusive: ☑ H                          | ütte:<br>✓<br>Vertrag-Googl | Fremdvertag:  |
| Vildbretverwertun;<br>temerkung:<br>) Originaldokumen<br>] Pachtvertrag.jpg<br>) Hinzufügen  Up                        | j inklusive: ☑ H<br>t—Datei(en)           | ütte: 🔽                     | Fremdvertag:  |
| Vildbretverwertung<br>Bemerkung:<br>Originaldokumen<br>Pachtvertrag.jpg<br>Pachtvertrag.jpg<br>Hinzufügen & Up         | ı inklusive: ☑ H<br>t — Datei(en)         | ütte:                       | Fremdvertag:  |
| Vildbretverwertung<br>emerkung:<br>Originaldokumen<br>Pachtvertrag.jpg<br>Hinzufügen 🏠 Up<br>Pächter/Abschus<br>Name 🔺 | g inklusive: ☑ H<br>t — Datei(en)<br>Noad | ütte: ♥                     | Fremdvertag:  |

Abb. 5-6 Details zum Vertrag/Teilfläche

Füllen Sie mindestens die mit einem Stern gekennzeichneten Felder aus und drücken Sie danach auf "**Speichern**". Danach können Sie Ihrem Vertrag (Fläche) z.B. Ihren eingescannten Pachtvertrag oder Google Earth Dateien hinzufügen (siehe weiter hinten im Benutzerhandbuch).

Sie **MÜSSEN** dem Vertrag dann noch die erlaubten Abschussnehmer zuordnen. Einfach "Hinzufügen" anklicken und die Auswahl durchführen. Schließen Sie diesen Vorgang mit "Speichern und Schließen" ab.

**Falls die Kontrolle der Erlaubnisscheine aktiviert ist**, wählen Sie im Menu bitte "Erlaubnisscheine" aus und klicken Sie auf "Neu".

Legen Sie sich wie in diesem folgenden Beispiel einen Jahreserlaubnisschein an (oder z.B. als Ersatz für die Zustimmung des Jagdausübungsberechtigten). Je nach Bundesland gibt es unterschiedliche Verwendungsmöglichkeiten.

| Erlaubnisschein-Details   |                |             |   |
|---------------------------|----------------|-------------|---|
| * Erlaubnisschein-Nummer: | JE_1           | Anzahl:     | 1 |
| * Vertrag:                | Gesamtfläche 💌 |             |   |
| Gültigkeitszeitraum:      | 1 Jahr 👻       | Gültig bis: |   |
| Angelegt für:             |                |             |   |
|                           |                |             |   |

Abb. 5-7 Details zu den Erlaubnisscheinen

Mit "Speichern und Schließen" schließen Sie diesen Vorgang ab.

Klicken Sie links im Menü auf Benutzer und wählen Sie den Benutzer *"admin"* aus und klicken Sie danach auf *"Bearbeiten"* (bzw. einen Doppelklick auf die Zeile der Liste)

| 📄 Speichern & Schließ | en 📄                | Speichern 🚕 Passwort zi | urücksetzen | 样 Löschen         |        |                       |  |
|-----------------------|---------------------|-------------------------|-------------|-------------------|--------|-----------------------|--|
| Login-Details         |                     |                         |             |                   |        |                       |  |
| * Benutzername:       | admin               | 1                       |             |                   |        |                       |  |
| E-Mail-Benachrich     | ntigung             | verschicken: 🕡          |             |                   |        |                       |  |
| SMS schicken:         | 1                   |                         |             |                   |        |                       |  |
| Persönliche Deta      | ails —              |                         |             |                   |        |                       |  |
| Titel:                |                     |                         |             |                   |        |                       |  |
| * Vorname:            | Hans                |                         |             | * Nachname:       | Hunte  | er                    |  |
| * Email:              | hans@               | Domrigon.com            |             | Telefon:          | 4366   | 45100080              |  |
| Geburtsdatum:         |                     |                         |             |                   | 0      | Beispiel: 43664123123 |  |
| Ort:                  | Hornli              | ingen                   |             | Postleitzahl:     | 0000   |                       |  |
| Straße:               | Jagdv               | veg 12                  |             |                   |        |                       |  |
| Iizenzen und Be       | prechtia            |                         |             |                   |        |                       |  |
| Jagdkartennumm        | ner:                | 1K12341234              |             | Datum der Ausste  | lluna: | 01.01.1970            |  |
| Gültigkeit bestäti    | at für:             | 2009                    |             | Ausstellende Behö | irde:  | BH Gamestadt          |  |
| durighere besture     | genan               | 2005                    |             | Nusseenende beno  | -uci   | bir damastade         |  |
| Erlaubsnisscheine     |                     |                         |             |                   |        |                       |  |
| Erlaubnisschei        | ne 🔺                |                         |             |                   | Gül    | tig ab                |  |
| JE_1 (Gesamtfläd      | JE_1 (Gesamtfläche) |                         |             |                   |        |                       |  |
|                       |                     |                         |             |                   |        |                       |  |
|                       |                     |                         |             |                   |        |                       |  |
|                       |                     |                         |             |                   |        |                       |  |
| 💿 Hinzufügen 🥥        | Entferne            | en                      |             |                   |        |                       |  |

Abb. 5-8 Benutzerdetails

Vervollständigen Sie Ihre Daten und weisen Sie dem Benutzer einen **Erlaubnisschein** zu, falls die Erlaubnisscheinkontrolle aktiviert ist.

Im nächsten Schritt geben Sie unter dem Menüpunkt **"Jagdgebiet (EJ) Abschussplan"** Ihre genehmigten Abschüsse ein. Durch Drücken auf "Neu", legen Sie sich für jede Wildart/Gruppe/Klasse einen Datensatz an. Mit *"Set generieren"* werden alle abschussplanpflichtigen Wildarten angelegt

Die genaue Beschreibung der Topf/Poolregelung entnehmen Sie bitte dem Benutzerhandbuchsteil weiter hinten in diesem Dokument. (Kapitel 6)

| 🔝 Startseite 🛛 🌄 Vertrag: Gesamtfläche 🕷 🐻 | 🚨 Benutzer verwalten 👻 📘 Veträge verwalten | 🛛 🔝 Eigenjagd-Abschusspläne 🏾 |          |  |  |  |  |
|--------------------------------------------|--------------------------------------------|-------------------------------|----------|--|--|--|--|
| Neuen 🐹 Bearbeiten   Jahr: 2009            |                                            |                               |          |  |  |  |  |
| Wildarten                                  | Fixe Zuteilung (Erfüllt)                   | Topfregelung (Erfüllt)        | Stichtag |  |  |  |  |
| Rehwild Nachwuchsstücke [Rehwild, NWS]     | 5 (0)                                      | 0 (0)                         |          |  |  |  |  |
| Rehwild Geiß [Rehwild,]                    | 5 (0)                                      | 0 (0)                         |          |  |  |  |  |
| Rehwild Bock [Rehwild, II]                 | 3 (0)                                      | 0 (0)                         |          |  |  |  |  |
| Rehwild Bock [Rehwild, I]                  | 2 (0)                                      | 0 (0)                         |          |  |  |  |  |

#### Abb. 5-9 Jagdgebiets Abschussplan

In den Klammern sind dann die bereits gemeldeten Stücke dargestellt (Erfüllt).

| 🔚 Speichern & Schließe | en 🔚 Speichern   💥 Löschen |
|------------------------|----------------------------|
| Eigenjagd-Absch        | ussplan-Details            |
| * Jahr:                | 2009 🗸                     |
| * Wildart:             | Rehwild Bock [Rehwild, I]  |
| Fixe Zuteilung:        | 2                          |
| Topfregelung:          |                            |
| Stichtag:              |                            |
| Anmerkung:             |                            |
|                        |                            |
|                        |                            |

#### Abb. 5-10 Jagdgebiets Abschussplan Details

Mit "Speichern und Schließen" gelangen Sie wieder zurück zur Liste.

Nun müssen Sie die genehmigten Abschüsse auf die Teilflächen aufteilen. Im Falle der Lizenz Start gibt es aber nur eine Teilfläche (entspricht der gesamten Jagdgebietsfläche).

Deswegen gehen Sie genauso wie bei der Eingabe des Jagdgebiets- Abschussplanes vor und geben im Prinzip die gleiche Liste nochmals ein. (siehe Abb. 5-9 Jagdgebiets Abschussplan)

| * Vertrag:      | Gesamtfläche               | ~ |
|-----------------|----------------------------|---|
| * Jahr:         | 2009                       | ~ |
| * Wildart:      | Rehwild Bock [Rehwild, II] | ~ |
| Fixe Zuteilung: | 3                          |   |
| Topfregelung:   |                            |   |
| Stichtag:       |                            |   |
| Anmerkung:      |                            |   |
|                 |                            |   |
|                 |                            |   |

#### Abb. 5-11 Details zum Vertrags/Teilflächen Abschussplan

Der Unterschied besteht nur darin, dass Sie zusätzlich den entsprechenden Vertrag (Teilfläche) auswählen müssen. Die Summe der Fixen Zuteilungen über alle Verträge pro Wildart darf die Anzahl im Jagdgebiets- Abschussplan nicht übersteigen.

Jetzt ist das System konfiguriert und Sie können Ihre **erste Abschussmeldung** eingeben.

| Abschussmeldung-De                                                                                | tails                                                                                              |         |                           |                                    |  |
|---------------------------------------------------------------------------------------------------|----------------------------------------------------------------------------------------------------|---------|---------------------------|------------------------------------|--|
| * Name des Vertrages:                                                                             | Gesamtfläche                                                                                       | *       |                           |                                    |  |
| * Todesart:                                                                                       | erlegtes Wild                                                                                      | ~       |                           |                                    |  |
| * Wildart:                                                                                        | Rehwild 🔽 Rehwild Bo                                                                               | ock [I] | -                         | ~                                  |  |
| * Geschlecht:                                                                                     |                                                                                                    | ~       |                           |                                    |  |
| * Gewicht in kg:                                                                                  | 23                                                                                                 |         | Alter:                    | 3                                  |  |
| * Zustand des Wildes:                                                                             | 🔽 keine Beanstandung 🔲 ab                                                                          | gemager | t 🔲 verschmutzt 🔲 Fä      | ulnis 🔲 sonst. krankh. Veränderung |  |
| Verwertung:                                                                                       | Wildbrethandel                                                                                     | *       |                           |                                    |  |
| Käufer:                                                                                           | Musterhändler                                                                                      |         | Preis:                    |                                    |  |
| * Erlegungsort:                                                                                   | am Bärenkamm                                                                                       |         |                           |                                    |  |
| * Erleger:                                                                                        | Mustermann, Hans                                                                                   | *       | * Erlegungszeit:          | 03.08.2009 🔤 07:15 👻               |  |
| Tag der Trichinen                                                                                 |                                                                                                    |         | Nr. des<br>untersuchenden | 07:15                              |  |
| Bestätigung des<br>Tierarztes:                                                                    | Bestätigung des Tierarztes:<br>Tierarztes:                                                         |         |                           |                                    |  |
| Tierärztliches Dokum                                                                              | nent                                                                                               |         | Bericht:                  |                                    |  |
| Um Dokumente hinzuf<br>vorher mit dem "Speic                                                      | Um Dokumente hinzufügen zu können, bitte Datensatz<br>vorher mit dem "Speichern" Knopf abspeichern |         |                           |                                    |  |
| 🔘 Hinzufügen 🏠 Upload                                                                             |                                                                                                    |         |                           |                                    |  |
| Fotos                                                                                             |                                                                                                    |         |                           |                                    |  |
| 🕢 Um Dokumente hinzufügen zu können, bitte Datensatz vorher mit dem "Speichern" Knopf abspeichern |                                                                                                    |         |                           |                                    |  |
|                                                                                                   |                                                                                                    |         |                           |                                    |  |
|                                                                                                   |                                                                                                    |         |                           |                                    |  |
|                                                                                                   |                                                                                                    |         |                           |                                    |  |
|                                                                                                   |                                                                                                    |         |                           |                                    |  |

#### Abb. 5-12 Abschussmeldung

Sollten Sie Probleme bei der Eingabe haben, schauen Sie bitte im Kapitel 6 nach.

# 6. Benutzerhandbuch

In diesem Abschnitt erhalten Sie alle Informationen zu den einzelnen Menüpunkten

# 6.1. Hauptbildschirm

| Esterházy :: Jagd-Plattform                                                                                                    | Esterházy                                                                                                    | Si                         | e sind eingeloggt als Hans Mustermann   🗐 Logout 5<br>4 🖉 Mein Profil                                                                                                    |
|----------------------------------------------------------------------------------------------------|----------------------------------------------------------------------------------------------------|----------------------------|----------------------------------------------------------------------------------------------------|
| Navigation                                                                                                    | 3 🔝 Startseite 🚨 Benutzer verwalten 🕷                                                                                                    |                            | 🔒 Druken                                                                                                    |
| A Benutzer                                                                                                    | Titel  Neueste Meldungen (1 Einträge)                                                                                                    | Datum 👻 Si                 | atus Herzlich Willkommen bei Datum: 08.08.2009 23:59<br>der Jagdmanagemet.com Plattform<br>von                                                                                                    |
| <ul> <li>☐ Eigenjagd-Abschussplan</li> <li>☑ Abschussplan</li> <li>☑ Jagdgastkarten</li> <li>➢ Erlaubnisschein</li> <li>☑ Jagdgäste</li> <li>☑ Abschussmeldung</li> <li>☑ Jagdtagebuch</li> <li>☑ Lizenz-Angaben</li> <li>☑ Berichte</li> </ul> | Herzlich Willkommen bei der Jagdmanagemet.com N<br>Vør,<br>Herzlich Willkommen bei der Jagdmanagemet.com Plattform V<br>dürfen. Bei Fragen oder Anregungen senden Sie uns ein<br><b>2</b> | Plattform 08.08.2009 23:59 | Herzlich Willkommen bei der<br>Jagdmanagemet.com Plattform 3<br>Wir freuen uns Sie als neues Mitglied begrüßen<br>zu dürfen.<br>Bei Fragen oder Anregungen senden Sie uns<br>einfach ein EMail an<br>info@iaddmanagement.com.<br>Eine Online-Hilfe erhalten Sie hier (Link)<br>Ihr Jagdmanagement.com Team |

Abb. 6-1 Der Hauptbildschirm beim Einstieg

- 1...Menüleiste: Je nach Lizenzmodell finden Sie hier den Weg zu Daten und Einstellungen
- 2...Mitteilungsfenster: Nachrichten des Administrators des Jagdmanagement Teams. Hier erhalten Sie Informationen über Neuerungen etc.
- 3...Wenn Sie in (2) eine Mitteilungsvorschau anklicken, ist diese hier zur Gänze zu sehen
- 4...Ihr Profil (siehe Punkt 6.2). Ändern der persönlichen Daten und des Passwortes. Je nach Lizenzart finden Sie hier auch die Nachrichten- und SMS-Verwaltung und den Jagd- GIS Zugang
- 5...Wenn Sie Ihre Arbeit beendet haben, können Sie sich hier vom System abmelden
- 6...Wenn Sie auf Menüpunkte klicken oder Listeneinträge anklicken, öffnet sich immer ein neuer **Tab (Unterfenster).** Durch einen Klick auf das **Kreuz** rechts oben auf jedem Tab, kann dieses Unterfenster **geschlossen** werden.

# 6.2. Mein Profil / Passwortänderung /HTTPS

| 🖹 Startseite 🛛 🐉 Mein Pro                                                                                 | ofil 🙁                                                                                                    |  |
|----------------------------------------------------------------------------------------------------|----------------------------------------------------------------------------------------------------|--|
| Speichern                                                                                                 | k                                                                                                    |  |
| -Ihr Name und E-Mail-A                                                                                    | Adresse.                                                                                                    |  |
| Diese Felder müssen au                                                                                    | ısgefüllt sein.                                                                                                    |  |
| * Vorname:                                                                                                | Hans                                                                                                    |  |
| * Nachname:                                                                                               | Hunter                                                                                                    |  |
| * Email:                                                                                                  | hans@omrigon.com                                                                                                    |  |
| - Passwort ändern                                                                                         |                                                                                                    |  |
| Wenn Sie das Passwort                                                                                     | nicht ändern möchten, lassen Sie dieses Feld leer.                                                                                                    |  |
| Benutzername:                                                                                             |                                                                                                    |  |
| Altes Passwort:                                                                                           |                                                                                                    |  |
| Neues Passwort:                                                                                           |                                                                                                    |  |
| Passwort bestätigen:                                                                                      |                                                                                                    |  |
| Master-Zugang: Dem Jagdmanagement.com Hilfeteam Zugang zu Ihrer Lizenz gestatten                          |                                                                                                    |  |
|                                                                                                    |                                                                                                    |  |
| Personiicne Details                                                                                       |                                                                                                    |  |
|                                                                                                    | ai auszurulien.                                                                                                    |  |
| litel:                                                                                                    |                                                                                                    |  |
| Teleton:                                                                                                  | 436645100080                                                                                                    |  |
|                                                                                                    | Beispiel: 43664123123                                                                                                    |  |
| Ort:                                                                                                    | Hornlingen                                                                                                    |  |
| Straße:                                                                                                   | Jagdweg 12                                                                                                    |  |
| Postleitzahl:                                                                                             | 0000                                                                                                    |  |
| Geburtsdatum:                                                                                             |                                                                                                    |  |
| HTTPS-Einstellungen                                                                                       |                                                                                                    |  |
| Falls Sie eine unsichere<br>verschlüsseltes Netzwer<br>empfehlen die Option "I<br>sind, dass Ihr Netzwerk | Internet-Verbindung (wie z. B. ein öffentliches Wireless oder nicht<br>k) verwenden, könnte Ihr Zugang möglicherweise gehackt werden. Wir<br>mmer HTTPS verwenden" immer dann zu wählen wenn Sie sich unschlüssig<br>sicher ist. |  |
| Browser-Verbindung:                                                                                       | Immer HTTPS verwenden                                                                                                    |  |

Abb. 6-2 Mein Profil. Persönliche Angaben und Möglichkeit zur Passwortänderung

**Browser Verbindung:** Bei der Anmeldung wird immer eine https Verbindung (sichere, verschlüsselte Verbindung) verwendet. Falls Sie auch bei der allgemeinen Bedienung vermeiden wollen, daß Daten von Ihnen irgendwo mitprotokolliert werden, klicken Sie *"Immer HTTPS verwenden"* an.

Dieses Protokoll ruft jedoch ein erhöhtes Datenvolumen hervor, welches die Geschwindigkeit speziell bei langsameren Internetverbindungen merkbar reduziert.

Halten Sie hier Ihre persönlichen Daten vollständig und aktuell. Die **Pflichtfelder** sind mit einem **roten Sternchen** gekennzeichnet.

#### Passwortänderung:

Geben Sie hier aus Sicherheitsgründen nochmals Ihr aktuelles Passwort ein und zweifach (um Tippfehler zu vermeiden), Ihr gewünschtes neues Passwort mit einer Länge von mindestens 8 Zeichen

#### Hinweise zur Passwortsicherheit (aus www.sitedummy.de):

#### Was sind **unsichere** Passwörter und wo liegen die Gefahren?

Ein geknacktes Passwort führt zum Missbrauch Ihres Accounts. Dies ermöglicht es einem Angreifer sich als Ihre Person auszugeben und kann sehr unangenehme Folgen für Sie haben. Je nachdem welche kriminelle Energie der Angreifer besitzt kann es bis zu staatsanwaltschaftlichen Ermittlungen gegen Sie kommen. Deshalb an dieser Stelle eine kurze Erläuterung wie Ihre Passwortwahl nicht aussehen sollte und wie man sich ein relativ sicheres und trotzdem gut zu merkendes Passwort herleiten kann. Handeln Sie bei der Wahl Ihres Passwortes nicht leichtfertig und verringern Sie das Risiko Opfer eines Hackerangriffes und Missbrauchs Ihrer Person zu werden.

#### Personenbezogene Daten:

Namen, Geburtstage oder Telefonnummern sind sehr leicht zu erraten. Wenn einem Angreifer Ihre persönlichen Daten bekannt sind, werden Kombinationen aus personenbezogenen Daten die ersten Versuche sein Ihr Passwort herauszufinden. In den meisten Fällen ist solch ein Angreifer mit ein wenig Fantasie bereits nach wenigen Minuten in Ihren Account eingedrungen.

#### Normale Wörter:

Jedes Wort, das man in einem Wörterbuch finden kann, ist unsicher. Es existieren Programme, die man mit den Begriffen aus Wörterbüchern "füttern" kann. Solch ein Programm geht die Begriffe dann einfach Wort für Wort durch und versucht sich selbstständig auf Ihrem Account einzuloggen. Zeichenketten der Tastatur

Eine Tastaturzeichenkette wie z.B. "asdfgh" oder "qwertz" kann man sich zwar leicht merken ist aber auch genauso leicht zu knacken. Im Internet existieren Verzeichnisse in denen die meisten Zeichenketten aufgeführt sind.

#### Kurze Passwörter

Sie müssen davon ausgehen, dass ein Angreifer Passwörter nicht händisch über die Tastatur eingibt und ausprobiert, sondern einen leistungsfähigen Computer, mit entsprechender Software, besitzt, der diese Aufgabe für ihn übernimmt. Dadurch ist der Angreifer in der Lage mehrere Millionen Zeichenkombinationen pro Sekunde auszuprobieren. Je länger Ihr Passwort ist, umso höher ist der Zeitraum, den der Computer braucht, um Ihr Passwort herauszufinden.

#### Wie sollte denn nun ein sicheres Passwort aussehen?

Ein sicheres Passwort sollte aus eine Kombination von Groß- und Kleinbuchstaben, Zahlen und Sonderzeichen (!"§\$%&/()=?><\*+'#;,:.\_-@) bestehen. Leerzeichen sind nicht zulässig. Vermeiden Sie die deutschen Umlaute sowie Sonderzeichen, die über die Tastenkombination Strg+Alt erzeugt werden. Auf manchen Systemen kommt es damit zu Fehlermeldungen. Das Passwort sollte aus mindestens 8 Zeichen bestehen. Beim derzeitigen Stand der Rechenleistung von Computern kann es bei einem 8stelligen Passwort mehrere Jahre dauern bis es geknackt ist. Das Passwort sollte kein normales Wort, aber trotzdem gut zu merken sein. Um solch ein Passwort zu kreieren, gibt es verschiedene Methoden.

#### Beispiel 1: Ein Wort "umformen"

Das Wort Schneefall läst sich in die Wörter Schnee und Fall teilen. Diese 2 Wörter kann man mit einem Sonderzeichen wieder verbinden Schnee#Fall, bzw. auch noch durch weitere Sonderzeichen ergänzen Schnee#Fall%, wenn man will. Als nächstes kann man Buchstaben in der Schreibweise (groß, klein) ändern schNEe#FalL% und durch in der Erscheinung ähnliche Zahlen oder Sonderzeichen ersetzen \$chNE3#F@IL%

#### Beispiel 2: Einen Satz "umformen"

Denken Sie sich einen Satz aus und erstellen Sie das Passwort aus den Anfangsbuchstaben eines jeden Wortes. Der Satz "Meine Oma backt den besten Kuchen von der Welt" ergibt die Zeichenfolge MObdbKvdW. Diese Zeichenfolge besteht jetzt aber nur aus großen und kleinen Buchstaben. Aus dem kleinen "b" kann man eine "6" machen, noch ein Sonderzeichen dazwischen und das Passwort ist fertig MO6d6K:vdW.

Sie sehen, es ist gar nicht so schwer ein Passwort zu entwickelt, dass für Sie einen Sinn ergibt, aber trotzdem nach einer willkürlichen Zeichenfolge aussieht. Egal, ob Sie den Weg aus einem der Beispiele folgen oder sich selbst einen Weg ausdenken, wichtig ist, dass im Ergebnis eine der beschriebenen Zeichenfolgen entsteht.

Schauen auch Sie einmal bei https://passwortcheck.datenschutz.ch vorbei!

# 6.3. Benutzer

| 🔝 Startseite 🖉 Mein Profil 🕷 🚨 Benutzer verwalten 🕷             |                 |                   |                  |                              |
|-----------------------------------------------------------------|-----------------|-------------------|------------------|------------------------------|
| 🚓 Neuer Benutzer 🖉 Bearbeiten Benutzer 📔 😱 Download csv-Datei 🔻 |                 |                   |                  |                              |
| Benutzername                                                    | Name            | Jagdkarten nummer | Email            | Adresse                      |
| admin                                                           | Hans Hunter     | JK12341234 [2009] | hans@omrigon.com | Jagdweg 12, Hornlingen, 0000 |
| Karl                                                            | Karl Wegmeister | JK 789789 [2009]  | hans@omrigon.com | Nr. 12, Weghausen, 0000      |

#### Abb. 6-3 Benutzerliste

Beim Einstieg wird die Liste der registrierten Benutzer zu Ihrer Lizenz dargestellt. Sie können hier (soweit es die Lizenz erlaubt), neue Benutzer anlegen.

#### Download csv-Datei:

Speziell bei vielen Einträgen können die Benutzerdaten in eine csv- Datei (Comma-Separated Values) exportiert werden, die dann z.B. für einen Serienbrief mit Microsoft Excel oder Word geöffnet werden kann.

Durch einen Klick auf das kleine **Kreuz** im Tab kann das Fenster wieder **geschlossen** werden.

Durch einen Doppelklick auf einen Benutzer gelangen Sie zu den Benutzerdetails.

| 📄 Speichern & Schließ                  | en 🗎 :                       | Speichern 🔗 Passwort zurücks | etzen 🛛 💢 Löschen |       |                       |  |
|----------------------------------------|------------------------------|------------------------------|-------------------|-------|-----------------------|--|
| Login-Details                          |                              |                              |                   |       |                       |  |
| * Benutzername:                        | admin                        |                              |                   |       |                       |  |
| E-Mail-Benachrich                      | ntigung                      | verschicken: 🔽               |                   |       |                       |  |
| SMS schicken:                          | $\checkmark$                 |                              |                   |       |                       |  |
| Persönliche Deta                       | ails                         |                              |                   |       |                       |  |
| Titel:                                 |                              |                              |                   |       |                       |  |
| * Vorname:                             | Hans                         |                              | * Nachname:       | Hunt  | er                    |  |
| * Email:                               | hans@                        | pomrigon.com                 | Telefon:          | 4366  | 45100080              |  |
| Geburtsdatum:                          |                              |                              | 3                 |       | Beispiel: 43664123123 |  |
| Ort:                                   | Hornli                       | ngen                         | Postleitzahl:     | 0000  |                       |  |
| Straße:                                | Jagdv                        | veg 12                       |                   |       |                       |  |
| – Lizenzen und Be                      | rechtia                      | unden                        |                   |       |                       |  |
| Jagdkartennumm                         | ner:                         | JK12341234                   | Datum der Ausstel | lung: | 01.01.1970            |  |
| Gültigkeit bestäti                     | gt für:                      | 2009                         | Ausstellende Behö | rde:  | BH Gamsstadt          |  |
| _                                      |                              |                              |                   |       |                       |  |
| Erlaubsnisscheine                      |                              |                              |                   |       |                       |  |
| Erlaubnisschei                         | Erlaubnisscheine A Gültig ab |                              |                   |       |                       |  |
| JE_1 (Gesamtfläche)         01.01.2009 |                              |                              |                   |       |                       |  |
|                                        |                              |                              |                   |       |                       |  |
|                                        |                              |                              |                   |       |                       |  |
| O Har Pierra O Talfanara               |                              |                              |                   |       |                       |  |
| 🕑 Hinzufügen 🥥                         | Entferne                     | n                            |                   |       |                       |  |

#### Abb. 6-4 Benutzerdetails

**E-Mail Benachrichtigung**: Ist diese Checkbox aktiv erhält diese Benutzer die Systemmeldungen wie z.B. "Neuer Benutzer im System", "verdächtige Abschussmeldung",...

**SMS schicken**: Dieser Benutzer kann als Empfänger für SMS ausgewählt werden. Siehe Kapitel Messaging (SMS- und E-Mail Benachrichtigungsfunktionen)

### 6.4. Verträge/Teilflächen

Bei der Lizenz Start kann nur ein Vertrag angelegt werden, der im Allgemeinen dem Jagdgebiet entspricht. Falls Sie Ihre Lizenz einmal erweitern, können die Daten problemlos übernommen werden. Deswegen muss eine einmalige etwas aufwendigere Konfiguration in Kauf genommen werden. Bei allen anderen Lizenzen können mehrere Verträge/Teilflächen angelegt werden.

**HINWEIS**: Vergessen Sie nach der Änderung von Einträgen nicht, auf Speichern bzw. Speichern & Schließen zu drücken, da die geänderten Formulardaten sonst verloren gehen!!

| ☆ Startseite  ↓ Verträ    | 🔝 Startseite 📕 Verträge/Teilflächen verwalten 🎽 🎑 Vertrag: Gesamtfläche 🛎 |                                  |                      |   |
|---------------------------|---------------------------------------------------------------------------|----------------------------------|----------------------|---|
| 📄 Speichern & Schließen 🏾 | 📙 Speichern 🛛 样 Löschen                                                   |                                  |                      |   |
| Vetrag-Details            |                                                                           |                                  |                      |   |
| Vertrags-ID: 24 (Benut    | tzen Sie diese ID wenn Sie SMS-Anfrage                                    | en zum Abschussplan dieses Verti | ages tätigen)        |   |
| * Vertragsname:           | Gesamtfläche                                                              | Vertragsart:                     | Pachtvertrag         | ~ |
| * Laufzeit von:           | 01.01.2000 🖻 — <b>bis:</b> 3                                              | 1.12.2009                        |                      |   |
| Anzahl der Jahres-Erl     | aubnisscheine: 3                                                          |                                  |                      |   |
| * Datum des Abschlus      | sses: 10.01.2000                                                          |                                  |                      |   |
| Größe (ha):               | 230                                                                       | davon Wald (ha):                 | 210                  |   |
| davon Feld (ha):          | 10                                                                        | davon Wasser (ha):               | 10                   |   |
| Entgelt gesamt:           | 2000                                                                      | Entgelt exkl/ha:                 |                      |   |
| Wildbretverwertung i      | inklusive: 👿 Hütte                                                        |                                  | Fremdvertag:         |   |
| Bemerkung:                |                                                                           |                                  |                      |   |
|                           |                                                                           |                                  |                      |   |
|                           |                                                                           |                                  |                      |   |
|                           |                                                                           |                                  |                      |   |
|                           | Datailan)                                                                 | O Vertree Coords                 | Fauth (KML) Delument |   |
|                           | - Datei(eii)                                                              | le vertrag-Google                | Earth (KHL) Dokument |   |
| Pachtvertrag.jpg          |                                                                           |                                  |                      |   |
|                           |                                                                           |                                  |                      |   |
|                           |                                                                           |                                  |                      |   |
|                           |                                                                           |                                  |                      |   |
| 💿 Hinzufügen              | ad                                                                        | 🛞 Hinzufügen 🧄 L                 | loload               |   |
|                           |                                                                           |                                  |                      |   |
| Pächter/Abschussi         | nehmer/Ausgeher                                                           | 🚨 Jagdgäste                      |                      |   |
| Name ▲                    |                                                                           | Name 🔺                           |                      |   |
| Hans Hunter               |                                                                           |                                  |                      |   |
|                           |                                                                           |                                  |                      |   |
|                           |                                                                           |                                  |                      |   |
|                           |                                                                           |                                  |                      |   |
| 🔘 Hinzufügen 🥥 Entfi      | ernen                                                                     | 🕑 Hinzufügen 🥥 E                 | ntfernen             |   |

Abb. 6-5 Vertrag/Teilfläche konfigurieren

Die Felder, die mit einem roten Stern gekennzeichnet sind, sind Pflichtfelder.

| Vertragsart:<br>Anzahl der | Pacht/Abschussvertrag oder Regiejagd                                                                                                    |
|----------------------------|----------------------------------------------------------------------------------------------------|
| Jahres-Erlaubnisscheine:   | Falls es in Ihrem Bundesland eine Begrenzung der Anzahl<br>von Jahreserlaubnisscheinen gibt, ist diese hier<br>einzutragen.<br>Es kann danach nur diese max. Anzahl angelegt werden                                                                         |
| Wildbretverwert., Hütte:   | freiwillige Zusatzangabe ohne interne Logik                                                                                                    |
| Fremdvertrag:              | Wird dieses Häkchen gesetzt, erfolgt bei diesem Vertrag<br><b>keine</b> Berücksichtigung im Bezug auf den Abschussplan.<br>Dies macht z.B. Sinn, wenn ein gemeinsamer Topf/Pool<br>mit einem Nachbarjagdgebiet abgebildet wird.                             |
| Originaldokument:          | Drücken Sie auf "Hinzufügen" um beliebige Dateien wie z.B. eingescannte Verträge hier hinaufzuladen                                                                                                    |
| Abschussnehmer:            | Auswahl der möglichen Abschussnehmer. Im Falle der<br>Eigenjagdlizenz ist der Administrator (Sie selber)<br>gleichzeitig der einzige mögliche Abschussnehmer. Diese<br>Auswahl muss erfolgen, da sonst keine<br>Abschussmeldungen eingegeben werden können. |
| Jagdgäste:                 | In der Jagdgastverwaltung registrierte Personen können<br>durch diese Zuteilung zur Jagd auf der entsprechenden<br>Teilfläche ermächtigt werden. <b>Erfolgt das nicht</b> , ist für<br>den entsprechenden Jagdgast <b>keine Abschussmeldung</b><br>möglich. |
| Vertr. Google Earth KML:   | Laden Sie hier Ihre Google Earth KML Dateien hinauf um<br>sie dann im Jagd- GIS darzustellen. Eine kurze Einführung<br>in die Erstellung von KML- Dateien finden sie weiter hinten<br>im Benutzerhandbuch im Kapitel Google Earth KML<br>erzeugen           |

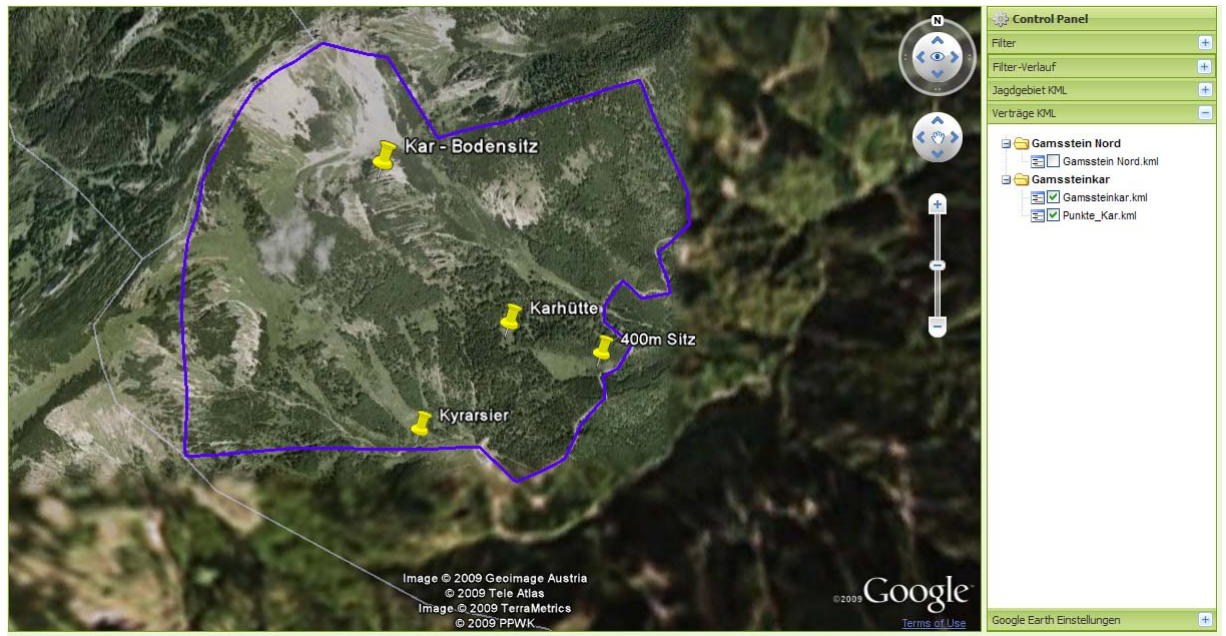

Abb. 6-6 Beispiel des Inhalts einer KML-Datei dargestellt in Google Earth

## 6.5. Jagdgebiets- Abschussplan

Ordnen Sie hier Ihrem Jagdgebiet (Eigenjagd,...) den behördlichen Abschussplan zu. Für jede Wildart geben Sie eine eigene Zeile. In der Übersicht sind in Klammern auch die bereits erfüllten Abschüsse zu sehen.

| Startseite 🚺 Jagdgebiet      | (EJ,)-Abschusspl. 🗷         |                                              |
|------------------------------|-----------------------------|----------------------------------------------|
| 📉 Neuer Eintrag 🔀 Bearbeiten | Set generieren Jahr: 2008 - | 2010 🗸                                       |
| Wildarten                    | Fixe Zuteilung (Erfüllt)    | Topfregelung/Poolabschuss (Erfüllt) Stichtag |
| Tier [Sikawild,]             | 0 (0)                       | 0 (0)                                        |
| Kalb [Sikawild, NWS]         | 0 (0)                       | 0 (0)                                        |
| Hirsch [Sikawild, II]        | 0 (0)                       | 0 (0)                                        |
| Hirsch [Sikawild, III]       | 0 (0)                       | 0 (0)                                        |
| Hirsch [Sikawild, I]         | 0 (0)                       | 0 (0)                                        |
| Tier [Rotwild,]              | 0 (0)                       | 0 (0)                                        |
| Kalb [Rotwild, NWS]          | 0 (0)                       | 0 (0)                                        |
| Hirsch [Rotwild, II]         | 2 (0)                       | 0 (0)                                        |
| Hirsch [Rotwild, III]        | 3 (0)                       | 0 (0)                                        |
| Hirsch [Rotwild, I]          | 1 (0)                       | 0 (0)                                        |
| Kitz [Rehwild, NWS]          | 0 (0)                       | 0 (0)                                        |
| Geiß [Rehwild,]              | 0 (0)                       | 0 (0)                                        |
| Bock [Rehwild,]              | 0 (0)                       | 0 (0)                                        |
| Widder [Muffelwild,]         | 0 (0)                       | 0 (0)                                        |
| Schaf [Muffelwild,]          | 0 (0)                       | 0 (0)                                        |
| Lamm [Muffelwild,]           | 0 (0)                       | 0 (0)                                        |
| Kitz [Gamswild, NWS]         | 0 (0)                       | 0 (0)                                        |
| Geiß [Gamswild, I]           | 0 (0)                       | 0 (0)                                        |
| Geiß [Gamswild, II]          | 0 (0)                       | 0 (0)                                        |
| Geiß [Gamswild, III]         | 0 (0)                       | 0 (0)                                        |
| Bock [Gamswild, I]           | 0 (0)                       | 0 (0)                                        |
| Bock [Gamswild, II]          | 0 (0)                       | 0 (0)                                        |
| Bock [Gamswild, III]         | 0 (0)                       | 0 (0)                                        |
| Tier [Damwild,]              | 0 (0)                       | 0 (0)                                        |
| Kalb [Damwild, NWS]          | 0 (0)                       | 0 (0)                                        |
|                              |                             |                                              |
|                              |                             |                                              |
|                              |                             |                                              |
|                              |                             |                                              |
| Von 2 Von 2                  | 112                         | Anzeige Eintrag 1 - 25 von 28                |

Abb. 6-7 Jagdgebiets- Abschussplan Übersicht

Set generieren: Hier besteht die Möglichkeit, alle abschussplanpflichtigen Wildarten Omit einem Klick zu übernehmen.

Drücken Sie auf *"Neuer Eintrag"* um einen neuen Eintrag zu generieren wie in Abb. 6- zu sehen.

| Speichern & Schließ | ien 🔚 Speichern 🛛 💥 Lösd | hen        |   |
|---------------------|--------------------------|------------|---|
| Jagdgebiet-Absc     | hussplan-Details         |            |   |
| * Jahr:             | 2008 - 2010              |            | ~ |
| * Wildart:          | Hirsch [Rotwild, III]    |            | ~ |
| Fixe Zuteilung:     | 3                        | Erfüllt: 0 |   |
| Topf/Pool:          | 0                        | Erfüllt: 0 |   |
| Stichtag:           |                          |            |   |
| Anmerkung:          |                          |            |   |
|                     |                          |            |   |
|                     |                          |            |   |

Abb. 6-8 Jagdgebiet Abschussplan Details

| Fixe Zuteilung:    | Gesamtzahl der Fix zugeteilten Stücke It. behördlichem<br>Abschussplan. Neben dem Wort "Erfüllt" ,wird die bereits an das<br>System gemeldete Anzahl an erlegten Stücken angezeigt.                 |
|--------------------|----------------------------------------------------------------------------------------------------|
| Topf/Poolregelung: | Anzahl der Stücke, die für die zu diesem Jagdgebiet zugehörigen Verträge/Teilflächen verfügbar sind. Bei der Abschussmeldung                                                                        |
|                    | wird immer zuerst die verfügbare fixe Zuteilung reduziert, danach erst die verfügbare Anzahl im Pool                                                                                                |
| Stichtag:          | Jener Tag bis zu dem der Pool verfügbar ist. Erfolgt nach diesem<br>Stichtag ein Abschuss, wird er als verdächtige Abschussmeldung<br>ausgewiesen. Wird nicht eingetragen, erfolgt keine Kontrolle. |

## 6.6. Vertrags/Teilflächen Abschussplan

Die behördlich genehmigten Abschüsse müssen nun auf die einzelnen Verträge/Teilflächen aufgeteilt werden

| 📙 Neuer Eintrag 🛛 🖉 Bearbeiten | Set generieren   Filter: 2008 - 2010 | ▼ - ▼                                        |
|--------------------------------|--------------------------------------|----------------------------------------------|
| Wildarten                      | Fixe Zuteilung (Erfüllt)             | Topfregelung/Poolabschuss (Erfüllt) Stichtag |
| Tier [Sikawild,]               | 0 (0)                                | 0 (0)                                        |
| Kalb [Sikawild, NWS]           | 0 (0)                                | 0 (0)                                        |
| Hirsch [Sikawild, II]          | 0 (0)                                | 0 (0)                                        |
| Hirsch [Sikawild, III]         | 0 (0)                                | 0 (0)                                        |
| Hirsch [Sikawild, I]           | 0 (0)                                | 0 (0)                                        |
| Tier [Rotwild,]                | 0 (0)                                | 0 (0)                                        |
| Kalb [Rotwild, NWS]            | 0 (0)                                | 0 (0)                                        |
| Hirsch [Rotwild, II]           | 1 (0)                                | 0 (0)                                        |
| Hirsch [Rotwild, III]          | 2 (0)                                | 0 (0)                                        |
| Hirsch [Rotwild, I]            | 0 (0)                                | 0 (0)                                        |
| Kitz [Rehwild, NWS]            | 0 (0)                                | 0 (0)                                        |
| Geiß [Rehwild,]                | 0 (0)                                | 0 (0)                                        |
| Bock [Rehwild,]                | 0 (0)                                | 0 (0)                                        |
| Widder [Muffelwild,]           | 0 (0)                                | 0 (0)                                        |
| Schaf [Muffelwild,]            | 0 (0)                                | 0 (0)                                        |
| Lamm [Muffelwild,]             | 0 (0)                                | 0 (0)                                        |
| Kitz [Gamswild, NWS]           | 0 (0)                                | 0 (0)                                        |
| Geiß [Gamswild, I]             | 0 (0)                                | 0 (0)                                        |
| Geiß [Gamswild, II]            | 0 (0)                                | 0 (0)                                        |
| Geiß [Gamswild, III]           | 0 (0)                                | 0 (0)                                        |
| Bock [Gamswild, I]             | 0 (0)                                | 0 (0)                                        |
| Bock [Gamswild, II]            | 0 (0)                                | 0 (0)                                        |
| Bock [Gamswild, III]           | 0 (0)                                | 0 (0)                                        |
| Tier [Damwild,]                | 0 (0)                                | 0 (0)                                        |
| Kalb [Damwild, NWS]            | 0 (0)                                | 0 (0)                                        |
|                                |                                      |                                              |
| 🕼 🖣 Seite 1 von 2 🕨 🕨          | 11 20                                | Anzeige Eintrag 1 - 25 von 28                |

#### Abb. 6-9 Abschussplan einer Teilfläche/eines Vertrages

Set generieren: Hier besteht die Möglichkeit, alle abschussplanpflichtigen Wildarten mit einem Klick zu übernehmen.

# Mit *"Bearbeiten"* oder einem Doppelklick auf eine Zeile können die Details definiert werden:

| Abschussplan-D  | etalis               |             |   | 1          |
|-----------------|----------------------|-------------|---|------------|
| * Vertrag:      | Gesamtfläche         |             | ~ |            |
| * Jahr:         | 2008 - 2010          |             | ~ | ]          |
| * Wildart:      | Hirsch [Rotwild, II] |             | ~ |            |
| Fixe Zuteilung: | 1                    | Verfügb.: 2 |   | Erfüllt: 0 |
| Topfregelung:   | 0                    | Verfügb.: 0 |   | Erfüllt: 0 |
| Stichtag:       |                      |             |   |            |
| Anmerkung:      |                      |             |   |            |
|                 |                      |             |   |            |
|                 |                      |             |   |            |

Abb. 6-10 Detailansicht zu einer Wildart im Vertrags/Teilflächen Abschussplan

| Fixe Zuteilung:    | Gesamtzahl der Fix zugeteilten Stücke zu diesem Vertrag.<br>Neben dem Wort "Erfüllt", wird die bereits an das System                                                                                 |
|--------------------|----------------------------------------------------------------------------------------------------|
| Topf/Poolregelung: | Anzahl der Stücke, die für die zu diesem Jagdgebiet zugehörigen<br>Verträge/Teilflächen verfügbar sind. Bei der Abschussmeldung<br>wird immer zuerst die verfügbare fixe Zuteilung reduziert, danach |
| Stichtag:          | Jener Tag bis zu dem der Pool verfügbar ist. Erfolgt nach diesem<br>Stichtag ein Abschuss, wird er als verdächtige Abschussmeldung<br>ausgewiesen. Wird nicht eingetragen, erfolgt keine Kontrolle.  |
| Verfügbar.         | Jene Stücke, die bezogen auf den Jagdgebiets- Abschussplan<br>noch auf die einzelnen Verträge/Teilflächen aufgeteilt werden<br>können                                                                |

## 6.7. Jagdgastkarten

Sie müssen gegebenenfalls Ihre Jagdgastkarten auch im System anlegen. Es können für einen Jagdgast nur Abschussmeldungen eingegeben werden, wenn diesem Jagdgast auch eine gültige Jagdgastkarte zugeordnet wurde.

Durch Klicken auf den Menüpunkt "*Jagdgastkarten"* gelangen Sie zur Übersicht aller im System angelegten Jagdgastkarten und es ist auch ersichtlich, **welchem Jagdgast diese Karte zugeteilt wurde**.

Der Button "Neue Jagdgastkarte" bringt Sie zu den Detaileinstellungen:

| 🔚 Speichern & Schließen   📔 Speichern 🛛 | 💥 Löschen      |
|-----------------------------------------|----------------|
| Jagdgastkarten-Details                  |                |
| * Jagdgastkartennummer:                 | JGK-12341234   |
| * Vertrag:                              | Gesamtfläche 💌 |
| Gültigkeitszeitraum:                    | 4 Wochen 💌     |

Abb. 6-11 Details zur Jagdgastkarte

Vertrag:Ordnen Sie die Jagdgastkarte einer beliebigen Teilfläche<br/>zu.Gültigkeitszeitraum:Kann von Bundesland zu Bundesland abweichen

### 6.8. Jagdgäste

Über den Menüpunkt *"Jagdgäste"* gelangen Sie zur Übersicht aller registrierten Jagdgäste, die je nach zugeordnetem Vertrag gefiltert werden können.

Der Button "Neuer Jagdgast" bringt sie zum Detailformular:

| 🔡 Speichern & Schließ | en 🔚 Speichern 📋 | 💢 Löschen |                   |         |                    |           |  |
|-----------------------|------------------|-----------|-------------------|---------|--------------------|-----------|--|
| Jagdgäste SMS schi    | icken:           |           |                   |         |                    |           |  |
| Jagdgast-Inform       | ation            |           |                   |         |                    |           |  |
| Titel:                |                  |           |                   |         |                    |           |  |
| * Vorname:            | Hans             |           | * Nachname:       | Gaste   | r                  |           |  |
| * Email:              | hans@omrigon.co  | m         | Telefon:          | 4666    | 4123123            |           |  |
| Geburtsdatum:         |                  |           |                   |         | Beispiel: 43664123 | 3123      |  |
| Ort:                  | Gastingen        |           | Postleitzahl:     | 0000    |                    |           |  |
| Straße:               | Wildweg          |           |                   |         |                    |           |  |
|                       |                  |           |                   |         |                    |           |  |
| Lizenzen und Be       | erechtigungen    |           |                   |         |                    |           |  |
| Jagdkartennumm        | <b>JK-111111</b> |           | Datum der Ausste  | ellung: | 02.12.2002         | •         |  |
| Jagdkarte entzog      | jen:             |           | Ausstellende Behö | orde:   | BH Gastingen       |           |  |
|                       |                  |           |                   |         |                    |           |  |
| Erlaubsnisscheine     |                  | 1 1       | Jagdgastkarten    |         |                    |           |  |
| Erlaubnisschei        | ne 🔺             | Gültig ab | Jagdgastkar       | ten 🔺   |                    | Gültig ab |  |
|                       |                  |           |                   |         |                    |           |  |
|                       |                  |           |                   |         |                    |           |  |
|                       |                  |           |                   |         |                    |           |  |
| 💿 Hinzufügen )        | Entfernen        |           | 🕥 Hinzufügen 🧲    | Entfer  | nen                |           |  |
|                       |                  |           |                   |         |                    |           |  |
| Gäste-Dokume          | ntes - Datei(en) |           |                   |         |                    |           |  |
|                       |                  |           |                   |         |                    |           |  |
|                       |                  |           |                   |         |                    |           |  |
|                       |                  |           |                   |         |                    |           |  |
|                       |                  |           |                   |         |                    |           |  |
|                       |                  |           |                   |         |                    |           |  |
| 💿 Hinzufügen 💧        | Upload           |           |                   |         |                    |           |  |

#### Abb. 6-12 Details zu einem Jagdgast

| Jagdgäste SMS schicken: | Auch als Jagdgast kann man für den Empfang von SMS-Nachrichten freigegeben werden. Beim |
|-------------------------|-----------------------------------------------------------------------------------------|
|                         | Filtern für die Auswahl der SMS-Empfänger scheint                                       |
|                         | dieser Jagdgast dann auch auf.                                                          |
| Jagdkarte entzogen:     | Jagdgast wird gesperrt. Ihm kann keine                                                  |
|                         | Jagdgastkarte mehr zugewiesen werden.                                                   |

| Erlaubnisscheine: | Wenn die Erlaubnisscheinkontrolle aktiv ist,<br>muss dem Jagdgast auch ein Erlaubnisschein<br>zugeordnet werden, der auch für den<br>entsprechenden Vertrag verfügbar sein muss! |
|-------------------|----------------------------------------------------------------------------------------------------|
| Jagdgastkarte:    | Eine gültige und noch nicht vergebene<br>Jagdgastkarte muss dem Jagdgast zugeordnet<br>werden, da sonst für diesen Gast keine<br>Abschussmeldungen eingegeben werden können      |

<u>WICHTIG:</u> Nach dem Anlegen des Jagdgastes MUSS der Jagdgast noch einem Vertrag/Teilfläche zugeordnet werden. Wird dies nicht durchgeführt, kann dem Jagdgast keine Jagdgastkarte zugeordnet werden.

## 6.9. Abschussmeldung

Beim Einstieg zu diesem Menüpunkt sehen Sie eine Liste aller getätigten Abschussmeldungen, auf die Sie je nach Berechtigung Zugriff haben

| Reue  | Abschussmeldung 📝 Bearbeiten 🛛 Ja | ahr: 2009  | Verträge: Gesamtfläch | e 🗸          |                  |                  |
|-------|-----------------------------------|------------|-----------------------|--------------|------------------|------------------|
| Fotos | Wildart                           | Geschlecht | Erleger               | Vertrag      | Erlegungszeit    | Gemeldet am      |
| 10    | Rehwild Bock [Rehwild, I]         | -          | Hans Mustermann       | Gesamtfläche | 03.08.2009 07:15 | 09.08.2009 02:21 |
|       | Rehwild Bock [Rehwild, I]         | -          | Hans Mustermann       | Gesamtfläche | 09.08.2009 01:00 | 09.08.2009 02:22 |
| 10    | Rehwild Bock [Rehwild, I]         | -          | Hans Mustermann       | Gesamtfläche | 09.08.2009 01:00 | 09.08.2009 02:22 |
| 10    | Rehwild Bock [Rehwild, I]         | -          | Hans Mustermann       | Gesamtfläche | 09.08.2009 01:00 | 10.08.2009 10:22 |
| 10    | Rehwild Bock [Rehwild, II]        | -          | Hans Mustermann       | Gesamtfläche | 09.08.2009 12:00 | 10.08.2009 13:47 |

#### Abb. 6-13 Liste aller getätigten Abschussmeldungen

Bei den **rot** gekennzeichneten Abschussmeldungen handelt es sich um "verdächtige" Abschussmeldungen (die **maximale Anzahl laut Abschussplan wurde überschritten**)

Auf der folgenden Seite sehen Sie die Details zu einer Abschussmeldung.

Die Felder können je nach Bundesland von diesem Beispiel abweichen:

| 🔚 Speichern & Schließen 🔚 Speichern 🛛 💥 Löschen                                                                                                    |      |
|----------------------------------------------------------------------------------------------------|------|
| * Name des Vertrages: Gesamtfläche                                                                                                    |      |
| * Todesart: erlegtes Wild                                                                                                    |      |
| * Wildart: Rotwild V Hirsch [II] V -                                                                                                    |      |
| * Geschlecht: • * Alter: 3                                                                                                    |      |
| * Gewicht in kg: 46 Wildbretgewicht mit Haupt:                                                                                                    |      |
| * Zustand des Wildes: 🛛 keine Beanstandung 📄 abgemagert 📄 verschmutzt 📄 Fäulnis 📄 sonst. krankh. Veränder                                                                                                    | ung  |
| Yerwertung: Wildbrethandel V Trophäengewicht:                                                                                                    |      |
| Käufer: Preis:                                                                                                    |      |
| * Erlegungsort: Wildbachbrücke                                                                                                    |      |
| * Erlegungszeit: 04.11.2009 🖸 02:                                                                                                    | • 00 |
| Untersuchungsorgan-Nr:                                                                                                    |      |
| Tag der Trichinen untersuchung:     Image: State State Sta |      |
| Bestätigung des Tierarztes:                                                                                                    |      |
|                                                                                                    |      |
|                                                                                                    |      |
| 1 Die GPS-Koordinaten müssen im DMS-Format eingegeben werden. Z.B. 40 26 21.10 N / 79 58 36 W                                                                                                    |      |
| GPS-Koordinaten: 40 26 21.10 N / 79 58 36 W                                                                                                    |      |
| Bericht:                                                                                                    |      |
| Dierarztliches Dokument Beliebeiger Bericht                                                                                                    |      |
|                                                                                                    |      |
|                                                                                                    |      |
| O Hinzufügen 👚 Upload                                                                                                    |      |
| 🔁 Fotos                                                                                                    |      |
| 44.                                                                                                    |      |
|                                                                                                    |      |
|                                                                                                    |      |
|                                                                                                    |      |
| HI 1.jpg 📀                                                                                                    |      |
|                                                                                                    |      |
|                                                                                                    |      |
|                                                                                                    |      |

Abb. 6-14 Details einer Abschussmeldung

*GPS-Koordinaten*: Sie können Ihre Abschussmeldungen auch in Google earth anzeigen, dazu benötigt dieses aber die entsprechenden Koordinaten im WGS84- Format. Um diese Koordinaten zu erhalten, haben Sie unter anderem diese drei Möglichkeiten:

- Sie lesen die Koordinaten von Ihrem GPS-Gerät ab (Navi, GPS-Handy, Outdoor GPS,...)
- Wenn Sie Bilder zu dieser Abschussmeldung laden, die mit einem GPS-Mobiltelefon gemacht wurden, kann das System die Koordinaten aus dem Foto auslesen. Dazu müssen Sie nur auf die Auswahlbox neben "GPS-Koordinaten" drücken. Ist die Liste leer, wurden in den Fotos keine Koordinaten gefunden
- Sie schauen in Google Earth nach und übernehmen ganz einfach die Koordinaten

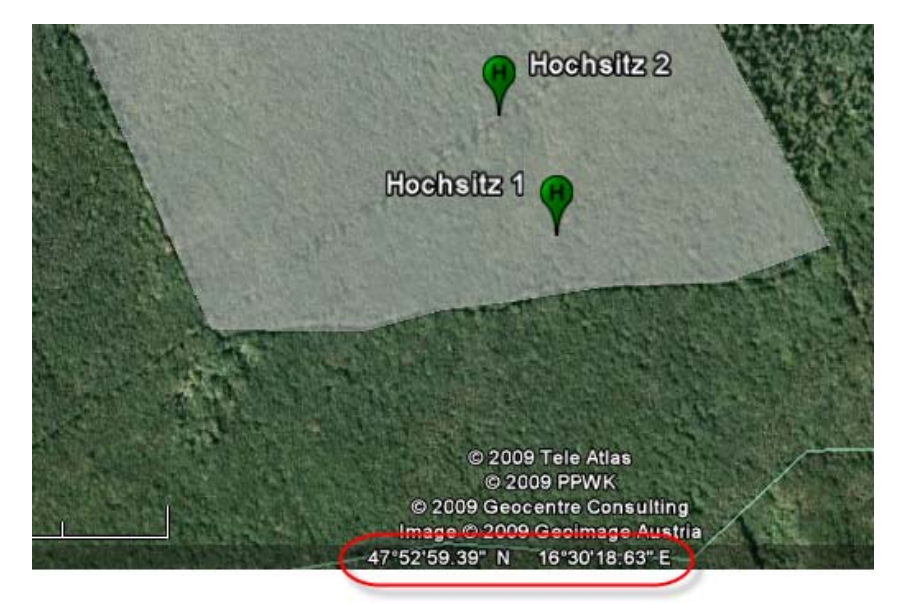

Abb. 6-15 WGS 84 (GPS) Koordinaten in Google Earth ablesen

*Fotos*: Laden Sie beliebige Fotos zu Ihrer Abschussmeldung in das System. Diese Fotos finden Sie dann gleichzeitig wieder in Ihrem Jagdtagebuch. Wenn Sie Bilder zu dieser Abschussmeldung laden, die mit einem GPS-Mobiltelefon gemacht wurden, kann das System die Koordinaten aus dem Foto auslesen. Dazu müssen Sie nur auf die Auswahlbox neben "GPS-Koordinaten" drücken. Ist die Liste leer, wurden in den Fotos keine Koordinaten gefunden. Für die genaue Vorgehensweise bei Ihrem Mobiltelefon benutzen Sie bitte die Bedienungsanleitung des Mobiltelefons.

#### Vorgangsweise:

- Hinzufügen anklicken
- Foto auswählen
- Upload drücken

## 6.10. Jagdtagebuch

Hier finden Sie nur Ihre getätigten Abschüsse. Zu den Kommentaren hat niemand außer Ihnen selber einen Zugriff (auch nicht der Administrator)

| <u> Startseite</u> | 👚 Abschussmeldungen 🙁 📝 Abschussmeldung: #9 🙁 | dgastkarten 🙁 🦻 Jagdgastkarter | n: #5, JKN-1234 📕 🚨 Jagdgäste | 📝 Jagdgast: #46, Werner Gasth | ier 🛎 📄 Jagdta |
|--------------------|-----------------------------------------------|--------------------------------|-------------------------------|-------------------------------|----------------|
| 🔍 Jagdtagebud      | h-Eintrag ansehen                             |                                |                               |                               |                |
| Fotos              | Wildart                                       | Geschlecht                     | Gewicht                       | Gemeldet am                   | Bericht        |
| 19 - C             | Rehwild Bock [Rehwild, I]                     | -                              | 23 kg                         | 09.08.2009 02:22              |                |
| 10 C               | Rehwild Bock [Rehwild, I]                     | -                              | 123 kg                        | 10.08.2009 10:22              |                |
| 10 C               | Rehwild Bock [Rehwild, II]                    | -                              | 23 kg                         | 10.08.2009 13:47              |                |
| 10 C               | Rehwild Bock [Rehwild, I]                     | -                              | 23 kg                         | 09.08.2009 02:21              |                |
| 10 A               | Rehwild Bock [Rehwild, I]                     | -                              | 23 kg                         | 09.08.2009 02:22              |                |

#### Abb. 6-16 Jagdtagebuch Übersicht

## 6.11. Lizenzangaben

Es müssen nun noch ein paar Angeben zur Lizenz bzw. zum Jagdgebiet gemacht werden. Diese Felder werden für die Berichte benötigt.

Diese Angaben können je nach Bundesland von diesem Beispiel abweichen

| Lizenz-Angaben                                              |                                                                                                    |  |  |
|-------------------------------------------------------------|----------------------------------------------------------------------------------------------------|--|--|
| Bitte füllen Sie diese Felde<br>die Daten, bleiben die Feld | r aus, da die Daten für das Erstellen der Berichte benötigt werden. Fehlen<br>Ier in den Berichten leer. |  |  |
| Hegeringname:                                               | Nordtal                                                                                                  |  |  |
| Jagdgebiet:                                                 | 6278                                                                                                    |  |  |
| Reviernummer:                                               | 345                                                                                                    |  |  |
| Jagdverwalter:                                              | Hans Jäger                                                                                               |  |  |
| Behörden:                                                   | BH Musterbezirk                                                                                          |  |  |
|                                                             |                                                                                                    |  |  |
| Einstellungen zu den Abs                                    | schussmeldungen                                                                                          |  |  |
| Wenn diese Prüfung aktivie<br>eingegeben werden!            | ert ist, können ohne gültigen Erlaubnisschein keine Abschussmeldungen                                    |  |  |
| Erlaubnisschein prüfen: 🛛 😨 Erlaubnisschein immer prüfen    |                                                                                                    |  |  |

#### Abb. 6-17 Zusätzliche Angaben zur Lizenz (Jagdgebiet)

*Erlaubnisschein immer prüfen:* Wird dieses Kästchen aktiviert, können keine Abschussmeldungen eingegeben werden, solange dem Erleger kein gültiger Erlaubnisschein zugeordnet wurde.

## 6.12. SMS Abfrage Verlauf

Die Jagdmanagement.com Plattform bietet Ihnen die Möglichkeit, die noch freien Stücke eines Vertrages/Teilfläche per SMS abzufragen.

Im Willkommens- Email wurde Ihnen eine Telfonnummer bekanntgegeben, an die die Anfrage gesendet werden kann.

Senden Sie mit Ihrem Mobiltelefon ein SMS mit folgendem Inhalt:

"? Frei ID" wobei die ID die Nummer des Vertrages ist, die Anführungszeichen gehören nicht zum Text.

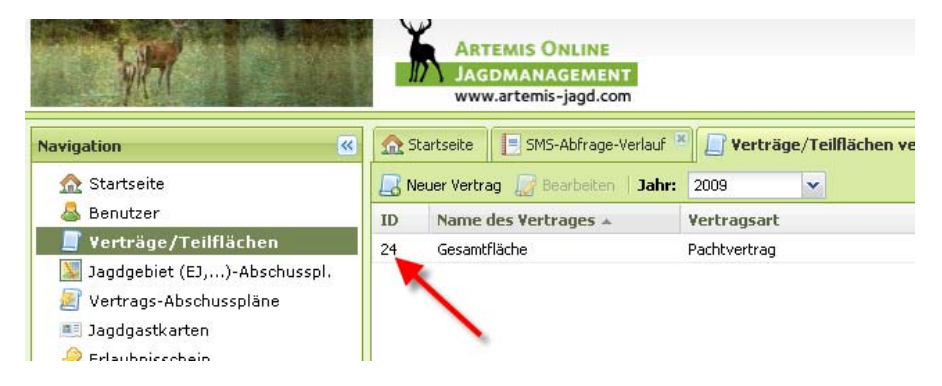

Abb. 6-18 Nummer (ID) des Vertrages

Die ID (Nummer) des Vertrages finden Sie wie in Abb. 6- in der Übersicht der Verträge.

Nach wenigen Sekunden erhalten Sie eine SMS-Nachricht:

Vertragsname[ID], Wildart1: FxTy;Wildart2....

Vertragsname in Worten mit der eindeutigen ID (Nummer) Fx...Anzahl der freien Stücke der fixen Zuteilung Ty...Anzahl der freien Stücke des Topfes/Pools

**WICHTIG:** Sie bekommen nur eine Antwort, wenn Sie im System registriert sind, Ihre Mobiltelefonnummer im richtigen Format eingegeben wurde (z.B. 436641234123) und Sie die Berechtigung zu dem Vertrag haben, den Sie abfragen wollen

| -                                 | rlauf           |                        |                      |                  |                                                                                                    |
|-----------------------------------|-----------------|------------------------|----------------------|------------------|----------------------------------------------------------------------------------------------------|
| Hier können Sie (<br>durchführen. | den Verlauf der | r SMS-Anfragen sehen u | und auch Tests direk | t von hier       |                                                                                                    |
| Benutzername:                     | admin           |                        |                      |                  |                                                                                                    |
| Sms Text:                         | ? frei 19       |                        |                      |                  |                                                                                                    |
|                                   | L               |                        | Anfrage senden       | erlauf löschen   |                                                                                                    |
| Telefon                           | Na              | ime                    | SMS-Status           | Zeit             |                                                                                                    |
| 436645100080                      | Ho              | orst Jäger             | Erfolg               | 12.11.2009 09:53 |                                                                                                    |
| Anfrage: ? Frei 19                |                 |                        |                      |                  |                                                                                                    |
|                                   |                 |                        |                      |                  | Gamsstein Nord [19],<br>Gamsbock II:F2, Gamsbock I:F3,<br>Gamsbock III:F3, Gams Geiß II:<br>F3, Rehgeiß:F3, Gams Geiß I:T2,<br>Gams Geiß III:F3, Hirsch KL II:<br>T1, Hirsch KI I:T1, Hirsch KI III:<br>F2T4, Rotwild Kalb:F4, Rehkitz: |

Abb. 6-19 SMS Abfrage Verlauf, Antwort am Mobiltelefon

*Benutzername:* Mit den beiden obersten Feldern können Sie eine SMS-Anfrage simulieren. Tragen Sie den Benutzernamen und den Abfragetext ein, und Sie erhalten im Fenster darunter eine Antwort, die auch per SMS and das Mobiltelefon gesendet wird.

**W** 

- *SMS-Text:* "? Frei ID" wobei die ID die Nummer des Vertrages ist, die Anführungszeichen gehören nicht zum Text.
- SMS Status: In dieser Spalte ist zu sehen, ob das SMS am Mobiltelefon angekommen ist. Solange es "in Bearbeitung" ist, gibt es keine Rückmeldung vom Mobiltelefon. Bei "Erfolg" ist das SMS angekommen. Das bedeutet jedoch NICHT, dass es auch gelesen wurde. Es handelt sich hier rein um eine Empfangsbestätigung.
- Verlauf aut. aktualisieren: Ist diese Option aktiviert, wird alle paar Sekunden der Status erneut gelesen. Ist diese Box nicht angeklickt, müssen Sie manuell aktualisieren (Knopf links vom "Show Preview/Voransicht" – Knopf.

Show Preview/Voransicht: Ein – und Ausblenden von Mitteilungsdetails

## 6.13. Berichte

Hier können Sie in selbsterklärender Form verschiedenste Berichte generieren wie z.B.

- behördliche Abschusslisten
- Gewichts/Geschlechtsstatistik
- Trophäenanhänger
- CSV- Dateien für den Import in z.B. Microsoft Excel
- Trophäenanhänger

| Erleger:       | (Alles)    |     |  |   |
|----------------|------------|-----|--|---|
|                | A          |     |  | * |
| Wildart:       | -          | ۰ . |  | ~ |
| Jahr:          | -          | ~   |  |   |
| Beright zusamn | nenstellen |     |  |   |
| Spalten        |            |     |  |   |
| C Erleger      |            |     |  |   |
| Vildart        |            |     |  |   |
| Crlegungszeit  |            |     |  |   |
| Gew            |            |     |  |   |
| Geschl.        |            |     |  |   |

WICHTIG: Bei manchen Berichten müssen die Spalten ausgewählt werden, da der Bericht sonst leer bleibt!!

Abb. 6-20 Spaltenauswahl

## 6.14. Messaging/ Nachrichten- und SMS-Versand

Sie haben zwei Möglichkeiten über die Jagdmanagement.com Plattform Ihre Mitbenutzer mit Informationen zu versorgen:

#### SMS

| -                                             |                                                                                                    | P. 1                                                     | (1) 1                   |                          |                           |
|-----------------------------------------------|----------------------------------------------------------------------------------------------------|----------------------------------------------------------|-------------------------|--------------------------|---------------------------|
| lext                                          |                                                                                                    | Datum 👻                                                  | Status                  | an: Alle                 | Datum: 2009-11-04 01:39:1 |
| an Alle<br>Ians Hunter<br>Ie                  | gesendete SMS                                                                                                    | 04.11.2009                                               | 2 von 2 erhalten        | Test an Alle             |                           |
| Hans Hunter<br>lans Hunter<br>nutzer: Hans Hu | unter                                                                                                    | 04.11.2009                                               | 1 von 1 erhalten        | Status                   |                           |
|                                               |                                                                                                    |                                                          |                         | Benutzer A Phone         | Status                    |
| Em                                            |                                                                                                    | datan CM                                                 |                         | Hans Hunter 436645100080 | ) vom Empfänger erhalten  |
| leuen SMS                                     |                                                                                                    |                                                          |                         | X                        | 1                         |
| Bitte um                                      | n etwas Geduld.<br>15 Vercenden kann einige Zeit dauern, inchesonders wenn S                                                                                             | tia dia SMS an viala B                                   | oputzer verschickt babe |                          |                           |
| Bitte um<br>Das SMS<br>Empfänger:             | n etwas Geduld.<br>IS-Versenden kann einige Zeit dauern, insbesonders wenn 9<br>Benutzer                                                                                 | 5ie die SMS an viele B<br>Hunter, Hans                   | enutzer verschickt habe | en.                      |                           |
| Bitte um<br>Das SMS<br>Empfänger:<br>Text:    | n etwas Geduld.<br>IS-Versenden kann einige Zeit dauern, insbesonders wenn 9<br>Benutzer<br>an alle                                                                      | 5ie die SMS an viele B<br>Hunter, Hans                   | enutzer verschickt habe | en.                      |                           |
| Bitte un<br>Das SM:<br>Empfänger:<br>Text:    | n etwas Geduld.<br>IS-Versenden kann einige Zeit dauern, insbesonders wenn 9<br>Benutzer<br>an alle<br>Benutzer                                                          | 5ie die SMS an viele B                                   | enutzer verschickt habe | en.                      |                           |
| Bitte ur<br>Das SM:<br>Empfänger:<br>Text:    | n etwas Geduld.<br>IS-Versenden kann einige Zeit dauern, insbesonders wenn S<br>Benutzer<br>an alle<br>Benutzer<br>Jagdgäste<br>Vertransnehmer                           | Sie die SMS an viele B                                   | enutzer verschickt habe | en.                      |                           |
| Bitte un<br>Das SM:<br>Empfänger:<br>Text:    | n etwas Geduld.<br>IS-Versenden kann einige Zeit dauern, insbesonders wenn S<br>Benutzer<br>an alle<br>Benutzer<br>Jagdgäste<br>Vertragsnehmer<br>neue Mitteilung mit de | r Empfän                                                 | enutzer verschickt habe | en.                      |                           |
| Bitte um<br>Das SM:<br>Empfänger:<br>Text:    | n etwas Geduld.<br>IS-Versenden kann einige Zeit dauern, insbesonders wenn S<br>Benutzer<br>an alle<br>Benutzer<br>Jagdgäste<br>Vertragsnehmer<br>neue Mitteilung mit de | ie die SMS an viele B<br>Hunter, Hans<br><b>r Empfän</b> | enutzer verschickt habe | en.                      |                           |

#### Abb. 6-21 SMS versenden Status: Das Syste

Das System erkennt, ob ein SMS korrekt versendet wurde (z.B. dass die Telefonnummer korrekt ist), noch in Bearbeitung ist oder beim Empfänger angekommen ist. (Diese Funktionalität kann beim Versand ins Ausland (außerhalb Österreichs) u. U. nur begrenzt verfügbar sein). Es ist zu beachten: Das System erkennt, wenn das SMS beim Mobiltelefon der Empfängers ankommen ist, NICHT jedoch, ob es gelesen (geöffnet) wurde.

**HINWEIS**: Wenn Sie den SMS Versand benutzen, bedenken Sie bitte, dass nur eine limitierte Anzahl an SMS bei Ihrer Lizenz kostenlos inkludiert ist. Weiters ist zu beachten, dass ein SMS mit mehr als 160 Zeichen nicht mehr als ein SMS gezählt wird!!! Je 160 Zeichen wird (aufgerundet) ein SMS vom Mobilfunkbetreiber verrechnet.

#### Internes Nachrichtensystem

Schreiben Sie Mitteilungen an die anderen Benutzer des Systems. Die Nachricht erscheint am Startbildschirm der jeweiligen Benutzer.

|                                                                                   |                                                                                                    | Datum 👻                                    | Status                | Klicken sie auf eine Meldung um sie zu lesen. |  |
|-----------------------------------------------------------------------------------|----------------------------------------------------------------------------------------------------|--------------------------------------------|-----------------------|-----------------------------------------------|--|
| e Meldungen (1 i                                                                  | Einträge)                                                                                                    |                                            |                       |                                               |  |
| Willkommen bei<br>nanagement.com-1<br>Tillkommen bei der 3<br>ei Fragen oder Anre | der Jagdmanagemet.com Plattform<br>eam<br>agdmanagement.com Plattform Wir freuen u<br>igungen senden Sie uns ei… | 03,11,2009 21:47<br>Ins Sie als neues Mitg | 🥥<br>lied begrüßen zu |                                               |  |
| Neuen Artikel                                                                     |                                                                                                    |                                            |                       | ×                                             |  |
| Status:                                                                           | Freigegeben                                                                                                    | *                                          |                       |                                               |  |
| Titel:                                                                            | Titel: Topf Waldgraben erfüllt!!                                                                                 |                                            |                       |                                               |  |
| Text-Körper:                                                                      | Tahoma 🕑 B I ឬ A Ă Ă 🗛 🕸 🖅 📑 喜 喜 @ 註 註 题                                                                         |                                            |                       |                                               |  |
|                                                                                   | Liebe Kollegen!                                                                                                  |                                            |                       |                                               |  |
| 0                                                                                 |                                                                                                    |                                            |                       |                                               |  |
|                                                                                   |                                                                                                    | antiichan Abbrach                          |                       |                                               |  |

Abb. 6-22 Interne Nachrichten veröffentlichen Status: Freigegeben bedeutet, dass der Text für die Mitglieder lesbar ist,

bei gesperrt bleibt er unsichtbar, ist jedoch nicht gelöscht.

Veröffentlichen: Nur bei den Benutzern der Lizenz!!

## 6.15. Jagd GIS/ Google Earth Visualisierung

Beim erstmaligen Aufruf des Jagd- GIS wird ein Google Earth Addon installiert. Bitte bestätigen Sie immer die Sicherheitswarnungen, da sonst keine korrekte Funktion möglich ist.

Sie finden folgende Menüpunkte im Control Panel:

| Filter.          | Wählen Sie die Wildarten die Sie anzeigen wollen und drücken<br>Sie danach auf "Filtern". Es erfolgt nach kurzer Wartezeit die<br>Darstellung Ihrer gesuchten Orte. Wenn Sie die Orte anklicken,<br>bekommen Sie Detailinformationen zu ihren Abschüssen. Auch<br>Fotos, wenn vorhanden. |
|------------------|----------------------------------------------------------------------------------------------------|
| Filter Verlauf:  | Speichern Sie hier Ihre Suchmasken (Filter) ab                                                                                                    |
| Jagdgebiete KML: | Die Grenzen und Einrichtungen zum Jagdgebiet werden angezeigt                                                                                                    |
| Verträge KML:    | Die Grenzen und Einrichtungen zum Vertrag/Teilfläche werden angezeigt                                                                                                    |

*Einstellungen:* Verschieden Anzeigeoptionen. Tipp: "*Statusleiste anzeigen*" macht die Koordinaten sichtbar und "*Skalierungs-Legende*" macht ein Lineal sichtbar.

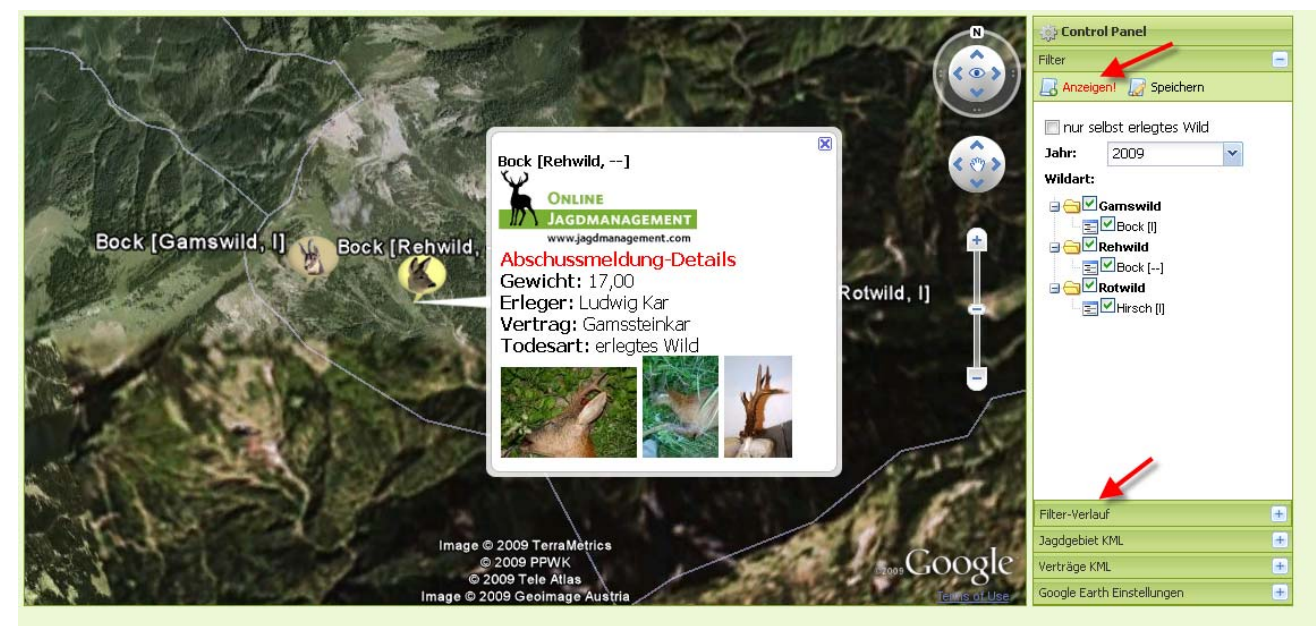

Abb. 6-23 Abschüssen in Google Earth

# 6.16. Kurzeinführung Google- Earth KML erstellen

Benutzen Sie bitte vorerst das Handbuch von Google Earth:

http://earth.google.de/userguide/v4/ug\_kml.html